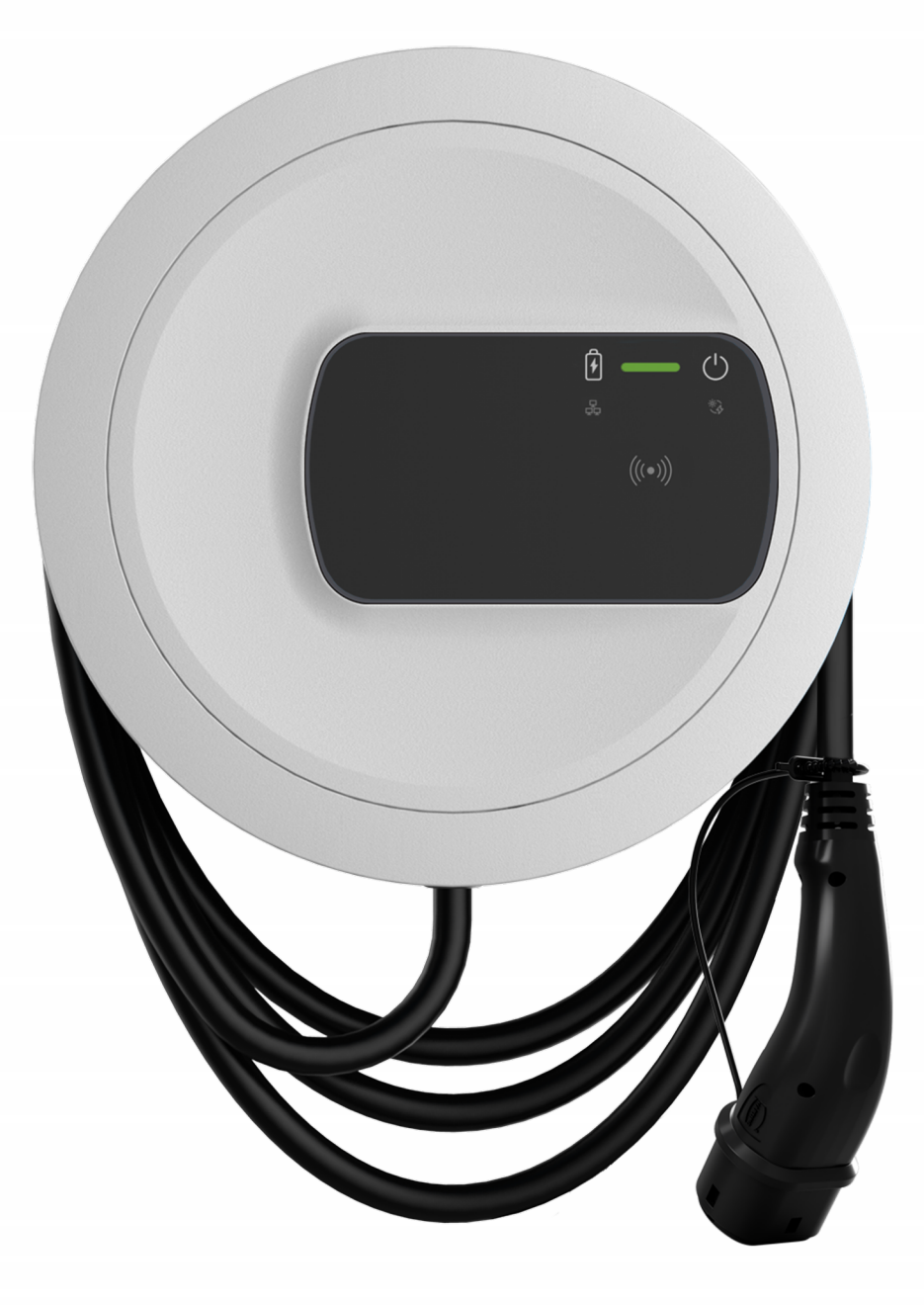

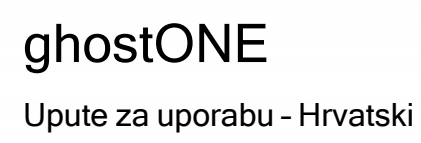

### Autorsko pravo i privatne marke

Autorsko pravo 2024 eSystems MTG GmbH

Sva prava pridržana.

Mogućnosti isporuke i tehničke preinake pridržane.

Svi nazivi softvera i hardvera koji se upotrebljavaju trgovačka su imena i/ili nazivi marki dotičnih poduzeća.

Izdanje: 03/2024

Revizija: 3.0

# Sadržaj

| 1 Uvod                                                  | 6 |
|---------------------------------------------------------|---|
| 1.1 Namjena                                             | 6 |
| 1.2 Koncept dokumentacije i ciljna skupina              | 6 |
| 1.3 Autorsko pravo                                      | 7 |
| 1.4 Pravne napomene                                     | 7 |
| 1.5 Sredstva za prikaz                                  |   |
| 2 Sigurnost                                             |   |
| 2.1 Sigurnosni simboli                                  |   |
| 2.2 Predviđena upotreba                                 |   |
| 2.3 Sigurnosne napomene za rukovanje                    |   |
| 3 Pregled proizvoda                                     |   |
| 3.1 Konstrukcija                                        |   |
| 3.2 Funkcije                                            |   |
| 3.3 Opseg isporuke                                      |   |
| 3.4 Pristupni podaci                                    |   |
| 3.5 Web aplikacija za Wallbox                           |   |
| 4 Prednja ploča                                         |   |
| 4.1 Prednja ploča                                       |   |
| 4.2 Elementi prikaza i upravljački elementi             |   |
| 5 Montaža i instalacija                                 |   |
| 5.1 Pričvršćivanje brave/plombe (opcijski)              |   |
| 6 Stavljanje u pogon i konfiguracija                    |   |
| 6.1 Povezivanje s uređajem Wallbox putem web aplikacije |   |
| 6.2 Konfiguriranje postavki mreže uređaja Wallbox       |   |
| 6.2.1 Ethernet                                          |   |
| 6.2.2 WLAN pristupna točka                              |   |

| 6.2.3 WLAN klijent                                                                  |                 |
|-------------------------------------------------------------------------------------|-----------------|
| 6.2.4 LTE                                                                           |                 |
| 6.3 Provjera autentičnosti na Wallbox                                               |                 |
| 7 Pogon                                                                             |                 |
| 7.1 Prijava/odjava                                                                  |                 |
| 7.2 Informacije u pregledu                                                          |                 |
| 7.3 Punjenje vozila                                                                 |                 |
| 7.3.1 Pokretanje punjenja                                                           |                 |
| 7.3.2 Punjenje RFID čipom                                                           |                 |
| 7.3.3 Pauziranje punjenja                                                           |                 |
| 7.3.4 Završavanje punjenja                                                          |                 |
| 7.3.5 Konfiguriranje PLC veze s vozilom                                             | 41              |
| 7.3.6 Informacije o punjenju i postavke punjenja                                    | 41              |
| 7.4 1/3-fazno prespajanje                                                           | 42              |
| 7.5 Aktiviranje/deaktiviranje načina Free-Charging (punjenje bez provautentičnosti) | jere<br>43      |
| 7.6 Upravljanje popisom odobrenja                                                   |                 |
| 7.6.1 Dodavanje RFID čipa na popis odobrenja                                        |                 |
| 7.6.2 Promjena naziva RFID čipa u popisu odobrenja                                  |                 |
| 7.6.3 Uklanjanje RFID čipa s popisa odobrenja                                       |                 |
| 7.7 Upravljanje postavkama OCPP-a                                                   |                 |
| 7.7.1 Povezivanje uređaja Wallbox putem OCPP-a                                      |                 |
| 7.8 Upravljanje uslugama Smart-Charging/Smart-Home                                  |                 |
| 7.8.1 Konfiguriranje uređaja Wallbox za Smart-Home-EMS putem EE                     | BUS-a <i>47</i> |
| 7.9 Konfiguriranje općih postavki                                                   |                 |
| 7.9.1 Aktiviranje/deaktiviranje načina rada za uštedu energije                      |                 |
| 7.9.2 Podešavanje svjetline LED dioda                                               |                 |
| 7.9.3 Promjena lozinke                                                              |                 |
| 7.9.4 Podešavanje jezika                                                            |                 |
| 7.9.5 Prikaz postavki sustava                                                       |                 |
| 7.9.6 Podešavanje jedinica                                                          |                 |
| 7.9.7 Konfiguriranje zabravljivanja/odbravljivanja utičnice                         | 51              |
|                                                                                     |                 |

| 7 9 8 Aktiviranje/deaktiviranje nadzora uzemljenja    | 52 |
|-------------------------------------------------------|----|
| 7.0.0 Prikaz statuca brajila električna sparajio      |    |
| 7.9.9 Plikaz statusa biojila elektricile ellergije    |    |
| 7.10 Pollovilo pokretalije uredaja walibox            |    |
| 7.11 Resettranje na tvorničke postavke(Factory-Reset) |    |
| 7.12 Azuriranje softvera                              |    |
| 7.12.1 Informacije o ažuriranjima softvera            | 54 |
| 7.12.2 Ručno ažuriranje softvera                      | 56 |
| 7.12.3 Provođenje automatskog ažuriranja softvera     |    |
| 7.12.4 Provođenje lokalnog ažuriranja softvera        | 57 |
| 8 Servis i čišćenje                                   |    |
| 8.1 Provođenje redovitih provjera                     |    |
| 8.2 Wallbox Čišćenje                                  | 60 |
| 9 Rješavanje problema                                 |    |
| 9.1 Provođenje samotestiranja                         | 61 |
| 9.2 Prepoznavanje i otklanjanje grešaka               |    |
| 9.2.1 Otklanjanje greške                              |    |
| 9.2.2 Kodovi greške                                   | 63 |
| 9.3 Pokretanje mjera za slučaj nužde                  |    |
| 10 Stavljanje izvan pogona i demontaža                |    |
| 11 Skladištenje                                       |    |
| 12 Zbrinjavanje                                       |    |
| 13 Tehnički podaci                                    |    |
| 14 Stručni pojmovi                                    |    |
| 15 Ključne riječi                                     |    |

# 1 Uvod

### 1.1 Namjena

ghostONE je Wallbox s mogućnošću umrežavanja. Služi za punjenje električnih vozila koja odgovaraju općenito primjenjivim normama i smjernicama za električna vozila.

Prikladan je za stacionarnu upotrebu u unutrašnjem i vanjskom području u privatnom i djelomično javnom prostoru unutar određenih specifikacija za električnu struju i specifikacija vezanih za okolinu, vidi *Tehnički podaci*.

Wallbox se smije upravljati samo uz pridržavanje svih propisa u zemlji primjene.

Uređaj Wallbox dostupan je sa sljedećim opcijskim funkcijama:

- LTE
- s kabelom za punjenje ili utičnicom
- s brojačem struje u skladu s MID-om ili
- s brojačem struje u skladu s MID-om i čitavim uređajem u skladu s njemačkim mjeriteljskim zakonom.

## 1.2 Koncept dokumentacije i ciljna skupina

Dokumentacija o Wallbox obuhvaća sljedeće upute:

| Vrsta<br>uputa                       | Sadržaj                                                                                                    | Ciljna skupina                                                                                                    |
|--------------------------------------|----------------------------------------------------------------------------------------------------|----------------------------------------------------------------------------------------------------|
| Upute za<br>uporabu                  | Opisuju konfiguraciju i rukovanje<br>uređajem Wallbox putem prednje<br>ploče i web aplikacije te cijeli<br>vijek trajanja uređaja Wallbox                 | Korisnik/operater.<br>Iznimka su djeca ili osobe<br>koje ne mogu prikladno pro-<br>cijeniti opasnosti pri ruko-<br>vanju Wallbox.       |
| Upute za<br>montažu i<br>instalaciju | Opisuju mehaničku i električnu<br>instalaciju Wallbox. Samo kva-<br>lificirano stručno osoblje smije<br>provoditi radne korake opisane u<br>ovim uputama. | Stručnjak za električnu<br>struju i specijalizirana podu-<br>zeća kojima je operater<br>mreže povjerio montažu i<br>pokretanje Wallbox. |

| Vrsta<br>uputa          | Sadržaj                                            | Ciljna skupina                                                                                                    |
|-------------------------|----------------------------------------------------|----------------------------------------------------------------------------------------------------|
| Quick<br>Start<br>Guide | Opisuje najčešće slučajeve primjene nakon montaže. | Korisnik/operater. Iznimka<br>su djeca ili osobe koje ne<br>mogu prikladno procijeniti<br>opasnosti pri rukovanju Wall-<br>box. |

### (i) Napomena

Radi jednostavne čitljivosti za neke se skupine osoba upotrebljava samo muški rod, npr. "korisnik". Takav oblik odnosi se na sve osobe (m/ž/d), npr. "korisnik (m/ž/d)".

### Pohranjivanje dokumentacije

Dokumentacija se mora pohraniti i predati novom vlasniku pri prodaji.

## 1.3 Autorsko pravo

© 2024 – Ove upute za uporabu sadržavaju materijal koji je u vlasništvu poduzeća eSystems MTG GmbH. Sva prava pridržana.

Dokument se ne smije ni u kojem obliku i ni na koji način mijenjati, reproducirati, obrađivati ni distribuirati, ni u cijelosti ni djelomično, bez prethodnog pisanog pristanka društva eSystems MTG GmbH.

(i) Napomena

Softver uređaja Wallbox upotrebljava komponente softvera otvorenog koda (open source software): njihova oznaka, model licence, broj verzije i opis takoođer su detaljno navedeni u informacijama o autorskim pravima web aplikacije.

## 1.4 Pravne napomene

### Napomene za upotrebu web aplikacije

(i) Napomena

Uvjete upotrebe web aplikacije i obrade osobnih podataka možete pronaći u općim uvjetima upotrebe web aplikacije.

### Sukladnost za zakonom o mjeriteljstvu (relevantno samo za Njemačku)

Proizvođač stavlja pečat proizvođača tijekom proizvodnje u području brojila koje je u skladu sa zakonom o mjeriteljstvu. Time se osigurava da se može otkriti manipulacija ožičenjem ili ugrađenim brojilom električne energije. Pečat proizvođača ne smije se ukloniti ni oštetiti tijekom razdoblja upotrebe uređaja Wallbox.

Oštećenje pečata proizvođača koji je u skladu sa zakonom o mjeriteljstvu odnosno oštećenje ili uklanjanje pečata operatera znači da sukladnost sa zakonom o mjeriteljstvu uređaja Wallbox prestaje odmah, bez obzira na istek zakonskog roka za ispitivanja u skladu sa zakonom o mjeriteljstvu. Operator ima pravo postaviti novi pečat operatora.

Ako je pečat proizvođača uništen, zabranjeno je postavljati nov pečat bez nadzora nadležnog tijela za mjeriteljstvo ili predstavnika nadležnog tijela za mjeriteljstvo.

 Pridržavajte se rokova za ispitivanje brojila električne energije u skladu sa zakonom o mjeriteljstvu.

### Pečat proizvođača

U priloženom dodatku navedeni su primjeri netaknutih ili oštećenih pečata proizvođača.

### Pečat operatora

Pečat operatora postavlja instalater nakon završetka montaže uređaja Wallbox na vijku na poklopcu, vidi upute za montažu i instalaciju.

### Naljepnica s QR kodom (ako je sadržana u opsegu isporuke)

Naljepnicu s QR kodom postavlja instalater nakon završetka montaže uređaja Wallbox na bočnu stranu uređaja Wallbox, vidi upute za montažu i instalaciju.

# 1.5 Sredstva za prikaz

Upotrebljavaju se sljedeća sredstva za prikaz:

| Sredstva za<br>prikaz                       | Značenje                                                                                         |
|---------------------------------------------|--------------------------------------------------------------------------------------------------|
| Podebljani tekst unu-<br>tar tekućeg teksta | Tekstovi iz web aplikacije                                                                       |
| Plavi tekst u kurzivu                       | Referencija na povezanu temu.                                                                    |
| •                                           | Upute za postupanje kojih se morate pridržavati.                                                 |
| 1.                                          | Upute za postupanje numerirane su ako postoji više<br>koraka koji se nastavljaju jedan na drugi. |

### Snimke zaslona

Snimke zaslona djelomično su ovisne o sustavu i zbog toga se ne podudaraju s izdanjem u vašem sustavu u svim pojedinostima. Čak i u izbornicima i vašim naredbama mogu postojati razlike uvjetovane sustavom.

# 2 Sigurnost

## 2.1 Sigurnosni simboli

U ovim se uputama upozorenja nalaze ispred slijeda radnji pri kojem postoji opasnost od ozljeda i materijalnih oštećenja. Obvezno je pridržavanje opisanih mjera za izbjegavanje opasnosti.

### Struktura upozorenja

### **▲SIGNALNA RIJEČ**

#### Uzrok opasnosti

Pomoć

- Radnja 1
- Radnja 2
- Znak upozorenja skreće pažnju na opasnost.
- Signalna riječ označava težinu opasnosti.
- Uzrok opasnosti označava vrstu i izvor opasnosti.
- U pomoći je opisano kako izbjeći opasnost.

### Značenje simbola

#### 

Opasna situacija u kojoj nastupaju smrt ili teške tjelesne ozljede ako je ne izbjegnete.

### 

Opasna situacija u kojoj mogu nastupiti smrt ili teške tjelesne ozljede ako je ne izbjegnete.

### 

Opasna situacija u kojoj mogu nastupiti lagane i srednje teške tjelesne ozljede ako je ne izbjegnete.

#### POZOR

Mogu nastupiti materijalna oštećenja.

### Napomena

Korisni savjeti i preporuke te informacije za učinkovit i neometan rad.

## 2.2 Predviđena upotreba

ghostONE je Wallbox s mogućnošću umrežavanja. Služi za punjenje električnih vozila koja odgovaraju općenito primjenjivim normama i smjernicama za električna vozila.

Prikladan je za stacionarnu upotrebu u unutrašnjem i vanjskom području u privatnom i djelomično javnom prostoru unutar određenih specifikacija za električnu struju i specifikacija vezanih za okolinu, vidi *Tehnički podaci*.

Uređaj Wallbox smije se upotrebljavati samo kao kombinacija napojnog voda, upravljačke jedinice i kabela za punjenje.

Nije predviđena nijedna druga upotreba.

Zabranjen je nestacionarni rad uređaja Wallbox.

Osim toga, nije dopušteno sljedeće:

- mehaničke ili električne izmjene uređaja Wallbox, osim onih koje su opisane u uputama
- upotreba dodatnih pomagala kao što su višestruke utičnice ili kabelski bubnjevi.

#### (i) Napomena

Informacije o tome smije li se upotrijebiti 1-/3-fazno prespajanje s vozilom možete pronaći u dokumentaciji proizvođača vozila ili se obratite proizvođaču vozila.

### 2.3 Sigurnosne napomene za rukovanje

- Zaštitite od izravne izloženosti vremenskim uvjetima.
- Nemojte križati ni uvijati kabel za punjenje.
- Rukujte uređajem Wallbox isključivo stacionarno.
- Tijekom rada ne upotrebljavajte produžne kabele, kabelske bubnjeve, višestruke utičnice ni adaptere.
- Nemojte umetati predmete u Wallbox.
- Ne stavljajte predmete na Wallbox.
- Izbjegavajte kontakt Wallbox s tekućinama.
- Pažljivo i u potpunosti pročitajte sve upute i pridržavajte se upozorenja.
- Pridržavajte se ograničenja i specifikacija specifičnih za određenu zemlju.

- Držite upute za uporabu na mjestu koje je lako dostupno operateru/korisniku.
- Upotrebljavajte samo predviđeni pribor.
- Pridržavajte se uvjeta okoline i skladištenja, vidi *Tehnički podaci*.
- Nemojte lijepiti naljepnice na uređaj Wallbox niti ga blokirati predmetima.
- Pečat proizvođača ili bravu nemojte uklanjati, manipulirati njima niti ih zaobilaziti.
- Osobe sa srčanim elektrostimulatorom moraju održavati razmak od najmanje 60 cm, a osobe s nosačem defibrilatora najmanje 40 cm u odnosu na RFID skenere, prepoznatljive po simbolu na prednjoj ploči.
- U 1-faznom se pogonu mora osigurati simetričan rad mreže. Detaljni zahtjevi koji se odnose na propise o neuravnoteženom opterećenju mogu se pronaći u odgovarajućim zahtjevima za pojedine zemlje. Vidi upute za montažu i instalaciju, "Podešavanje struje punjenja".

### (i) Napomena

eSystems MTG GmbH preuzima samo odgovornost za stanje pri isporuci ureeđaja Wallbox i radove koje provodi stručno osoblje društva eSystems. Primjenjuje se ugovorni jamstveni rok.

# 3 Pregled proizvoda

## 3.1 Konstrukcija

Uređaj ghostONE ima sljedeću konstrukciju:

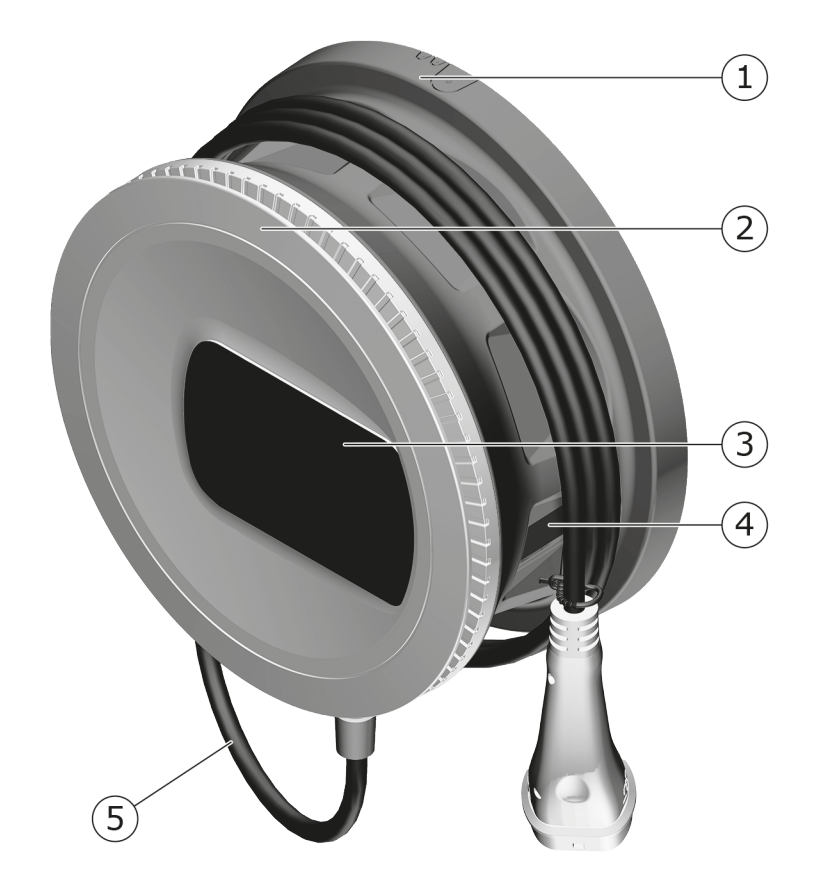

Sl. 1: Konstrukcija (varijanta s fiksno pričvršćenim kabelom za punjenje)

- Kućište
   Ukrasna letvica
- 3 Prednja ploča
- 4 Brojilo električne energije (opcijski)
- 5 Kabel za punjenje

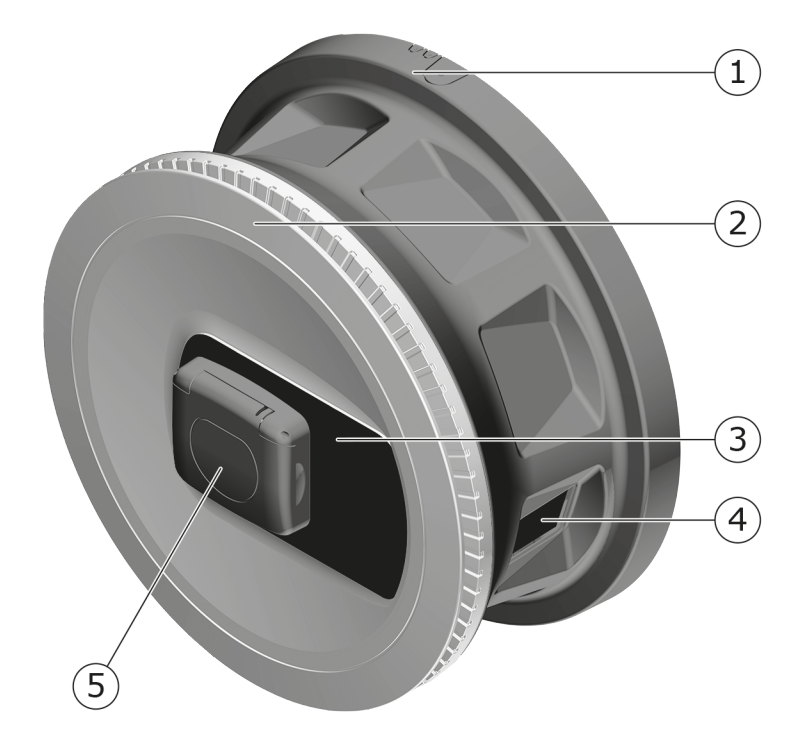

#### SI. 2: Konstrukcija (varijanta s utičnicom)

- 1 Kućište
- 2 Ukrasna letvica
- 3 Prednja ploča
- 4 Brojilo električne energije (opcijski)
- 5 Utičnica tipa 2

### (i) Napomena

Za informacije o prednjoj ploči vidi Prednja ploča.

## 3.2 Funkcije

### (i) Napomena

Informacije o tome smije li se upotrijebiti 1-/3-fazno prespajanje s vozilom možete pronaći u dokumentaciji proizvođača vozila ili se obratite proizvođaču vozila. Vidi *Tehnički podaci*.

AC ghostONE ima mogućnost umrežavanja i nudi sljedeće funkcije:

| Funkcija                                                               | Opis                                                                                                    |
|------------------------------------------------------------------------|----------------------------------------------------------------------------------------------------|
| Funkcija inteligentnog<br>punjenja                                     | <ul><li>Smart-Charging putem ISO 15118</li><li>EEBUS</li></ul>                                                                         |
| Sučelja za daljinsko<br>upravljanje                                    | Web aplikacija                                                                                                    |
|                                                                        | <ul> <li>Pozadinski poslužitelj putem OCPP 1.6</li> </ul>                                                                              |
|                                                                        | <ul> <li>Pozadinski poslužitelj putem OCPP 2.0.1 (putem<br/>budućeg ažuriranja softvera)</li> </ul>                                    |
| Provjera autentičnosti i<br>autorizacija                               | Plug & Charge                                                                                                    |
|                                                                        | Autocharge                                                                                                    |
|                                                                        | Free-Charging                                                                                                    |
|                                                                        | • RFID                                                                                                    |
|                                                                        | Web aplikacija                                                                                                    |
|                                                                        | Daljinski putem OCPP-a                                                                                                    |
| Povezivost                                                             | • Ethernet                                                                                                    |
|                                                                        | <ul> <li>WLAN pristupna točka</li> </ul>                                                                                               |
|                                                                        | WLAN klijent                                                                                                    |
|                                                                        | LTE (opcijski)                                                                                                    |
| Mjerenje potrošnje                                                     | integrirano                                                                                                    |
|                                                                        | • opcijski                                                                                                    |
|                                                                        | <ul> <li>brojilo električne energije u skladu s MID-om ili</li> </ul>                                                                  |
|                                                                        | <ul> <li>brojilo električne energije u skladu s MID-om i<br/>čitavi uređaj u skladu s njemačkim mje-<br/>riteljskim zakonom</li> </ul> |
| Uređaj za nadzor<br>istosmjerne dife-<br>rencijalne struje<br>(RDC-DD) | • DC 6 mA                                                                                                    |
| Ažuriranja softvera                                                    | <ul> <li>Lokalno ažuriranje s mrežnog poslužitelja</li> </ul>                                                                          |
|                                                                        | <ul> <li>Ažuriranje putem OCPP-a</li> </ul>                                                                                            |
|                                                                        | <ul> <li>Over The Air ažuriranje putem posebnog pos-<br/>lužitelja za preuzimanje</li> </ul>                                           |

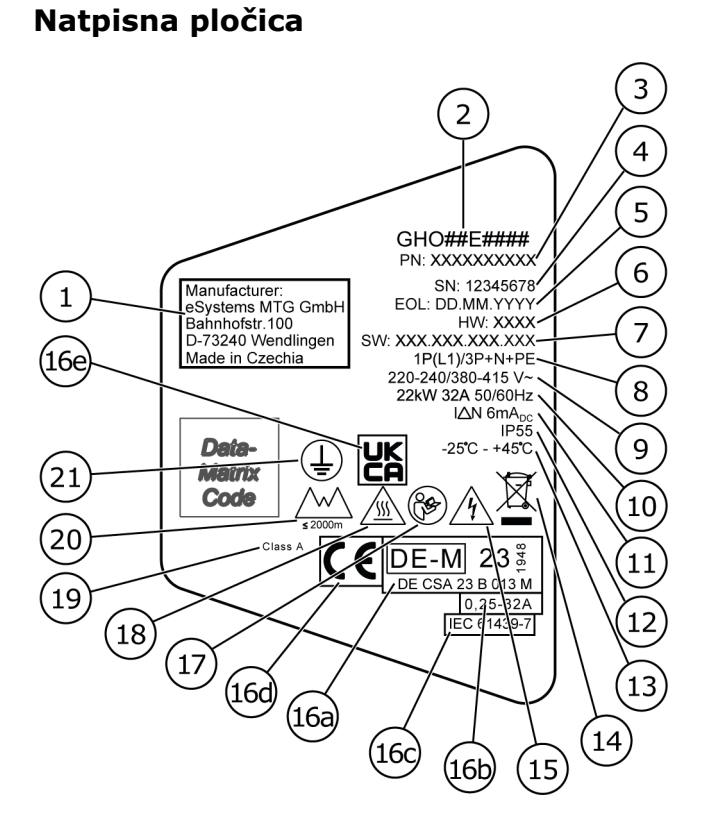

#### SI. 3: Natpisna pločica (primjer)

| 1  | Proizvođač                                                               |
|----|--------------------------------------------------------------------------|
| 2  | Naziv modela                                                             |
| 3  | Broj dijela                                                              |
| 4  | Serijski broj                                                            |
| 5  | Datum proizvodnje                                                        |
| 6  | Stanje hardvera                                                          |
| 7  | Verzija softvera                                                         |
| 8  | Snaga i nazivna struja -> vrsta priključka                               |
| 9  | Mrežni napon                                                             |
| 10 | Snaga, nazivna struja i mrežna frekvencija                               |
| 11 | Uređaj za nadzor istosmjerne diferencijalne struje (RCD-DD)              |
| 12 | Zaštita od stranih tijela (IP vrsta zaštite)                             |
| 13 | Temperature okoline                                                      |
| 14 | Napomena o zabrinjavanju, vidi i Zbrinjavanje                            |
| 15 | Upozorenje u slučaju nepravilne upotrebe: opasnost od električnog napona |
|    |                                                                          |

| 16a | Podaci u skladu s certifikacijom prema zakonu o mjeriteljstvu uređaja Wallbox |
|-----|-------------------------------------------------------------------------------|
| 16b | Područje nazivne struje brojila električne energije                           |
| 16c | Podaci u skladu s Direktivom EU-a 2014/35/EU                                  |
| 16d | Podaci u skladu s Direktivom EU-a 2014/53/EU                                  |
| 16e | Podaci u skladu s Propisom UK-a S.I. 2016. br. 1101                           |
| 17  | Pridržavajte se uputa za uporabu                                              |
| 18  | Površina uređaja Wallbox može biti vruća                                      |
| 19  | Razred točnosti A                                                             |
| 20  | Maksimalna uporabna visina                                                    |
| 21  | Zaštitni razred I                                                             |

# 3.3 Opseg isporuke

## i Napomena

U opsegu isporuke može biti sadržano više vijaka nego što je potrebno.

| Komponenta                                                                       | Broj |
|----------------------------------------------------------------------------------|------|
| Wallbox (sastoji se od kućišta, poklopca, ukrasne letvice)                       | 1    |
| Kabel za punjenje "tip 2" (opcijski)                                             | 1    |
| Upute za montažu i instalaciju                                                   | 1    |
| Quick Start Guide                                                                | 1    |
| Dokument s pristupnim podacima                                                   | 1    |
| Šablona za bušenje                                                               | 1    |
| RFID čip                                                                         | 2    |
| Pečat operatera (za varijantu u skladu s njemačkim zakonom o mje-<br>riteljstvu) | 2    |
| Ploča za provođenje kabela KEL-SCDP 40                                           | 1    |
| Ploča za provođenje kabela KEL-DP 20-4-1                                         | 1    |
| Hangar vijak BSCR M8/120                                                         | 4    |
| Samoljepljiva brtvena pločica                                                    | 4    |
| Podložna pločica ISO 7089 - 8,4                                                  | 4    |
| Šesterokutna matica M8x9,5                                                       | 4    |
| Vijčani spoj kabela (ne odnosi se na varijantu s utičnicom)                      | 1    |

### 3 Pregled proizvoda

| Komponenta                                                                           | Broj |
|--------------------------------------------------------------------------------------|------|
| Matica vijčanog spoja kabela M25x1,5 (ne odnosi se na varijantu s utič-<br>nicom)    | 1    |
| Termobužir                                                                           | 1    |
| Vlačno rasterećenje                                                                  | 1    |
| Vijak 4x17 (ne odnosi se na varijantu s utičnicom)                                   | 2    |
| Vijak 5x22 (za varijantu s fiksno pričvršćenim kabelom za punjenje)                  | 4    |
| Vijak 5x22 (za varijantu s utičnicom)                                                | 7    |
| Vijak 4x13                                                                           | 1    |
| Naljepnica s QR kodom (za varijantu u skladu s njemačkim zakonom o<br>mjeriteljstvu) | 1    |

### Provjera opsega isporuke

- 1. Odmah nakon raspakiranja provjerite jesu li sve komponente sadržane u isporuci i neoštećene.
- 2. U slučaju oštećenja ili ako neke komponente nedostaju, kontaktirajte korisničku podršku, vidi poleđinu ovih uputa.

### 3.4 Pristupni podaci

Uz Wallbox dobivate dokument s pristupnim podacima. On sadržava sljedeće podatke:

| Informacija            | Značenje                                                                                                    |
|------------------------|----------------------------------------------------------------------------------------------------|
| OEM Part Number        | Broj dijela Wallbox.                                                                                                    |
| Serial Number          | Serijski broj Wallbox.                                                                                                    |
| Ethernet MAC           | Jedinstvena svjetska identifikacija komponenata s<br>mogućnošću umrežavanja u Wallbox (ethernet<br>veza, WLAN pristupna točka, veza WLAN klijenta).        |
| Wi-Fi MAC Access Point |                                                                                                    |
| Wi-Fi MAC Client       |                                                                                                    |
| Wi-Fi SSID             | Šifra SSID WLAN-a za Wallbox. U stanju isporuke<br>šifra WLAN-a sadržava niz brojeva specifičan za<br>uređaj. Korisnik ga može mijenjati u web aplikaciji. |
| Wi-Fi PSK              | Mrežni ključ (lozinka) za pristup WLAN pristupnoj<br>točki uređaja Wallbox                                                                                 |

| Informacija                         | Značenje                                                                                                    |
|-------------------------------------|----------------------------------------------------------------------------------------------------|
| Hostname                            | Identifikacija Wallbox u web aplikaciji kao alter-<br>nativa unosu IP-adrese                                                           |
|                                     | U stanju isporuke naziv glavnog računala sadržava<br>niz brojeva specifičan za uređaj. Korisnik ga može<br>mijenjati u web aplikaciji. |
| Password Standard User              | Lozinka za korisničku ulogu standard user za sva-<br>kodnevnu uporabu                                                                  |
| Password Service User               | Lozinka za korisničku ulogu service user za upot-<br>rebu pri instalaciji Wallbox i podešavanju sustava.                               |
| РИК                                 | Osobna šifra za otključavanje ako lozinka više nije poznata.                                                                           |
| External metering device public key | Samo za varijantu u skladu s njemačkim zakonom<br>o mjeriteljstvu za elektroničku provjeru zapriml-<br>jenih podataka za obračun.      |
| QR-Code                             | Kao pristup uređaju Wallbox putem web aplikacije                                                                                       |

### (i) Napomena

- Sačuvajte pristupne podatke.
- U slučaju gubitka pristupnih podataka ili oštećenja omota kontaktirajte korisničku podršku.

### (i) Napomena

 Uvijek čuvajte dokument s pristupnim podacima i po potrebi naknadno izmijenjene pristupne podatke na sigurnom mjestu.

Uređaj Wallbox već pri isporuci raspolaže individualnim pristupnim podacima.

# 3.5 Web aplikacija za Wallbox

Web aplikacija strukturirana je na sljedeći način:

|    | 1                        |               | 2 3                        |
|----|--------------------------|---------------|----------------------------|
|    |                          |               | (© Service-User)           |
|    | Übersicht                | Freigabeliste | Lokale Freigabeliste       |
| ማ  | Fahrzeugverwal           | >             | Free-Charging              |
| ஞ  | Ladeverwaltung           | >             |                            |
| ίθ | Verbindungen             | >             | + RFID-Chip hinzufügen     |
| ź  | Wallbox<br>Einstellungen | >             | Name       RFID Ladekarte1 |

Sl. 4: Struktura web aplikacije

- 1 Navigacija u 2 razine
- 2 Prikaz s informacijama odn. mogućnostima konfiguracije
- 3 Naslovna traka s podacima za prijavu

# 4 Prednja ploča

# 4.1 Prednja ploča

Donja slika daje pregled elemenata prikaza i upravljačkih elemenata na prednjoj ploči:

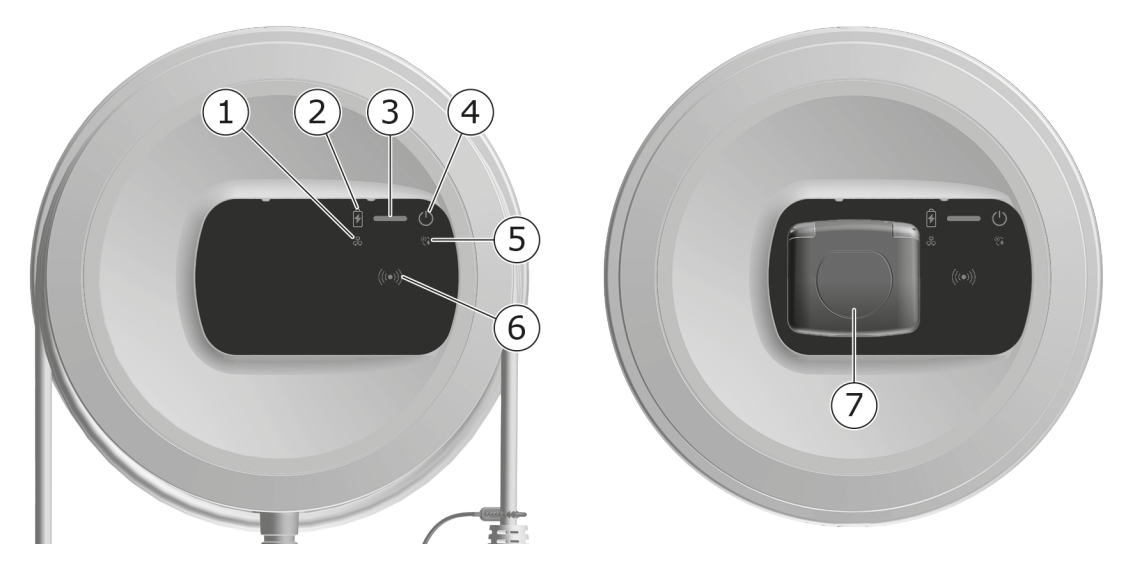

SI. 5: Pregled prednje ploče (lijevo: varijanta s fiksno pričvršćenim kabelom za punjenje i desno: varijanta s utičnicom)

| 1 | LED dioda mrežne veze                                                 |
|---|-----------------------------------------------------------------------|
| 2 | Senzor svjetlosti                                                     |
| 3 | LED dioda stanja napunjenosti                                         |
| 4 | LED dioda s tipkom za radno stanje / stanje greške                    |
| 5 | LED dioda veze oblaka/pozadine                                        |
| 6 | RFID senzor s integriranom LED diodom                                 |
| 7 | Utičnica za kabel za punjenje tipa 2 (samo kod varijante s utičnicom) |

# 4.2 Elementi prikaza i upravljački elementi

### LED diode

Na prednjoj ploči na raspolaganju su sljedeće LED diode, vidi i *Prednja ploča*. Prikazuju sljedeće informacije:

| Vrsta infor-<br>macije   | Воја            | Značenje                                                                                                 |
|--------------------------|-----------------|----------------------------------------------------------------------------------------------------|
| Stanje napun-<br>jenosti | Bijelo, stalno  | Nije priključeno nijedno vozilo,<br>odn. vozilo još nije prepoznato.                                     |
|                          | Bijelo, pulsira | Punjenje je u pripremi.                                                                                  |
|                          | Žuto, pulsira   | Čeka se odobrenje postupka pun-<br>jenja.                                                                |
|                          | Zeleno, pulsira | Vozilo se puni.                                                                                          |
|                          | Zeleno, stalno  | Postupak punjenja je završen.                                                                            |
|                          |                 | Veza s pozadinskim poslužiteljem<br>putem OCPP-a. Javno punjenje je<br>konfigurirano.                    |
|                          | Zeleno, treperi | Stanka pri punjenju (npr. kod<br>vozila s naprednom komu-<br>nikacijom ili 1-/3-fazno pre-<br>spajanje). |
|                          | Crveno          | Greška pri punjenju.                                                                                     |

| Vrsta infor-<br>macije          | Воја               | Značenje                                                                                                    |
|---------------------------------|--------------------|----------------------------------------------------------------------------------------------------|
| Radno stanje /<br>stanje greške |                    | Za podrobnije informacije vidi<br><i>Kategorije grešaka</i> .                                                   |
|                                 | Bijelo, stalno     | Uređaj Wallbox spreman je za rad<br>(standardno stanje).                                                        |
|                                 | Bijelo, treperi    | Ažuriranje softvera je dostupno.                                                                                |
|                                 | Bijelo, pulsira    | Ažuriranje softvera se provodi.                                                                                 |
|                                 | Plavo, pulsira     | Završeno je resetiranje na tvor-<br>ničke postavke.                                                             |
|                                 | Plavo              | Greška koja ne prekida ni ne<br>sprječava punjenje.                                                             |
|                                 | Žuto               | Punjenje trenutačno nije moguće<br>odn. prekinuto je i može se nasta-<br>viti nakon otklanjanja greške.         |
|                                 | Crveno             | Greška ili upozorenje zbog kojeg<br>se prekida punjenje i zahtijeva<br>ponovno pokretanja uređaja Wall-<br>box. |
| RFID                            |                    | Standardno stanje: Isključeno                                                                                   |
|                                 | Bijelo, treperi    | Potreban je RFID čip.                                                                                           |
|                                 | Bijelo, pulsira    | RFID čip je prepoznat i pokrenut<br>je postupak čitanja/pisanja.                                                |
|                                 | Zeleno (5 sekundi) | RFID čip uspješno je prepoznat.                                                                                 |
|                                 | Crveno (2 sekunde) | RFID čip nije prepoznat ili nije<br>registriran za uređaj Wallbox.                                              |
| Mrežna veza                     | Isključeno         | Nema aktivne veze.                                                                                              |
|                                 | Zeleno             | Postoji aktivna veza.                                                                                           |
|                                 | Žuto, treperi      | Veza se uspostavlja.                                                                                            |
|                                 |                    |                                                                                                    |

### 4 Prednja ploča

| Vrsta infor-<br>macije    | Воја           | Značenje                                                                                                    |
|---------------------------|----------------|----------------------------------------------------------------------------------------------------|
| Veza obla-<br>ka/pozadine | Zeleno, stalno | OCPP je konfiguriran i raspoloživ.<br>Veza s pozadinskim poslužiteljem<br>putem OCPP-a je aktivna. Za vari-<br>jantu u skladu s njemačkim zako-<br>nom o mjeriteljstvu također je<br>konfigurirano javno punjenje u<br>skladu s njemačkim zakonom o<br>mjeriteljstvu. |
|                           | Isključeno     | OCPP nije konfiguriran i nije ras-<br>položiv. Za varijantu u skladu s<br>njemačkim zakonom o mje-<br>riteljstvu javno punjenje u skladu<br>s njemačkim zakonom o mje-<br>riteljstvu nije moguće.                                                                     |
|                           | Žuto, treperi  | OCPP je konfiguriran, ali se tre-<br>nutačno ne može upotrebljavati.<br>Za varijantu u skladu s nje-<br>mačkim zakonom o mjeriteljstvu<br>javno punjenje u skladu s nje-<br>mačkim zakonom o mjeriteljstvu<br>nije moguće.                                            |

### Važeće za varijantu u skladu s njemačkim zakonom o mjeriteljstvu

Ako je javno punjenje u skladu s njemačkim zakonom o mjeriteljstvu aktivirano, na LCD zaslonu brojila električne energije uvijek se prikazuje dodijeljeni ID paginacije zajedno s ostalim informacijama. ID paginacije važan je posebno za potrebe obračuna.

### Tipka

Tipka na prednjoj ploči omogućava sljedeće funkcije:

| Upravljanje                                         | Značenje                                                 |
|-----------------------------------------------------|----------------------------------------------------------|
| <ul> <li>Pritisnite tipku 8<br/>sekundi.</li> </ul> | Ponovno pokretanje uređaja Wallbox (Power-on-<br>Reset). |
| <ul> <li>Kratko pritisnite<br/>tipku.</li> </ul>    | Završetak načina rada za uštedu energije.                |

### **RFID** senzor

RFID senzor omogućava sljedeće postupke čitanja RFID čipa korisnika i pisanja na RFID čip korisnika:

- registriranje RFID čipa za postupke punjenja
- autorizacija postupaka punjenja s pomoću registriranog RFID čipa

### Utičnica

(i) Napomena

Utičnica je raspoloživa ovisno o varijanti.

Prednja ploča obuhvaća jednu utičnicu tipa 2 prema normi IEC 62196. Utičnica se može zabraviti i odbraviti, vidi *Konfiguriranje zabravljivanja/odbravljivanja utičnice* 

Upotrebljavajte isključivo odgovarajući utikač:

| Vrsta napona  | AC                  |
|---------------|---------------------|
| Norma         | EN 62196-2          |
| Struktura     | Tip 2               |
| Vrsta utikača | Utikač i utičnica   |
| Raspon napona | ≤ 480 V RMS         |
| Oznaka        | $\langle c \rangle$ |

# 5 Montaža i instalacija

### (i) Dodatne informacije

Za podrobne informacije o montaži i instalaciji uređaja Wallbox vidi upute za montažu i instalaciju.

# 5.1 Pričvršćivanje brave/plombe (opcijski)

1. Uklanjanje ukrasne letvice: otpustite vijak (4x13) za pričvršćivanje ukrasne letvice odozdo.

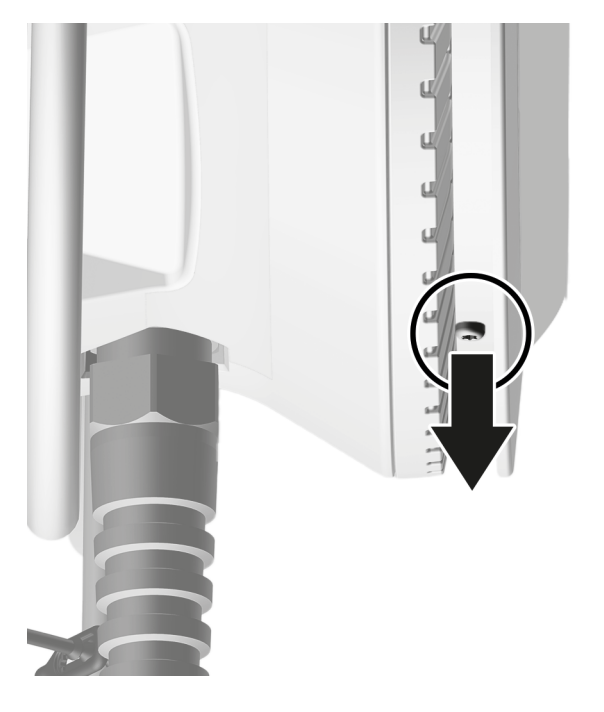

2. Otkvačite kućište (1) i na gornjoj strani otpustite ukrasnu letvicu iz uklopnih kuka (2).

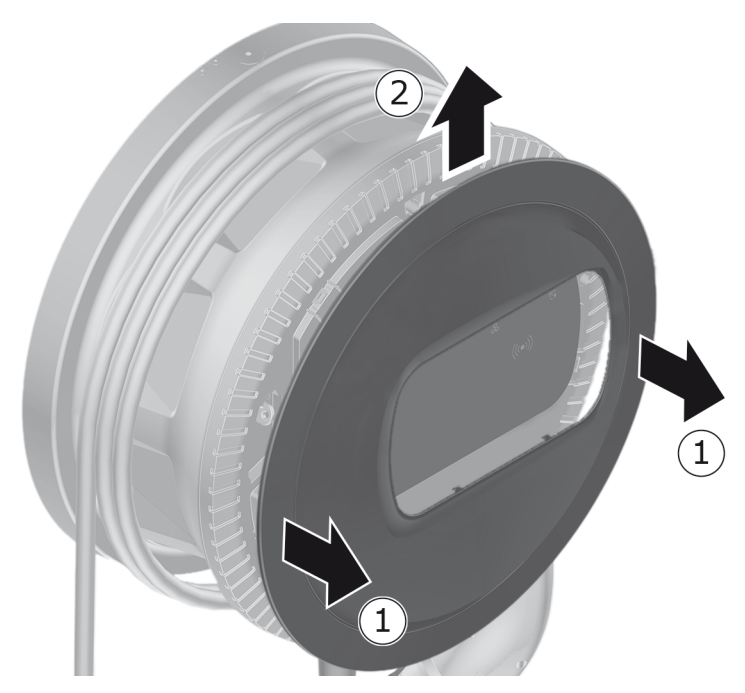

3. Uklonite bravu/plombu s kuke ili je pričvrstite na kuku.

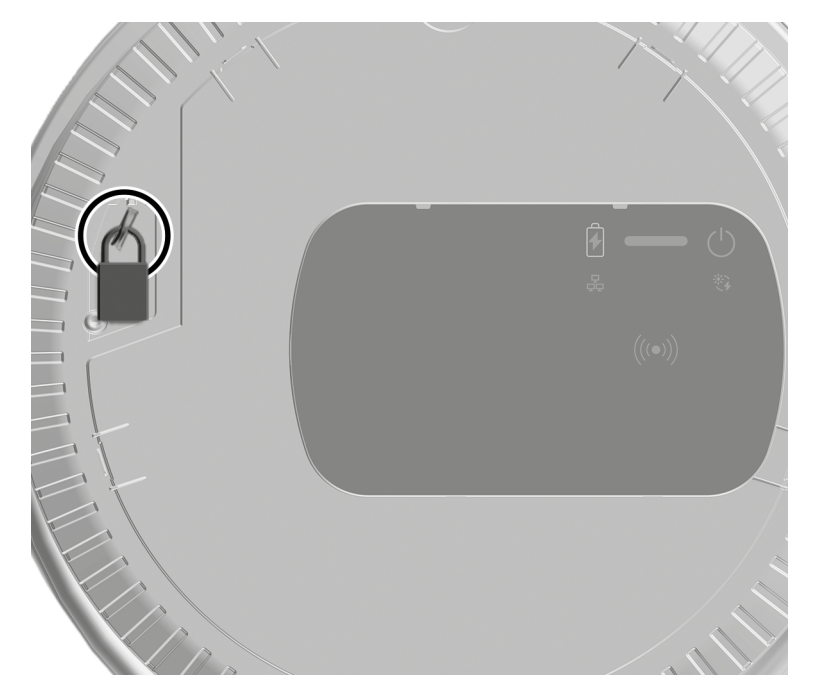

# 6 Stavljanje u pogon i konfiguracija

### 🛈 Korisničke uloge

Za odabir postavki pri instalaciji uređaja Wallbox i postavki sustava na ureeđaju Wallbox potrebno je prijaviti se kao service user. Takve postavke označene su napomenom "Samo za korisnika service user".

Korisnička uloga standard user namijenjena je za upotrebu pri svakodnevnom radu s uređajem Wallbox.

### 6.1 Povezivanje s uređajem Wallbox putem web aplikacije

### Napomena

Kada pristupite web aplikaciji, web preglednik može izdati upozorenje da stranica predstavlja sigurnosni rizik odn. da se ne može uspostaviti sigurna veza (ovisno o pregledniku). Ovisno o web pregledniku, prikaz "prošireno" može se upotrijebiti za omogućavanje pristupa web aplikaciji putem dodatnog gumba ili veze.

- 1. Pripremite dokument s pristupnim podacima.
- 2. Na laptopu, tabletu ili pametnom telefonu potražite popis raspoloživih WLAN uređaja.
- 3. Odaberite s popisa raspoloživih WLAN uređaja Wallbox sa šifrom za WLAN (SSID) iz dokumenta s pristupnim podacima.
- 4. Uspostavite vezu s odabranim uređajem Wallbox.

Ako uspostavljanje vezen nije bilo moguće, vidi upute za montažu i instalaciju, "Stavljanje u pogon, Nije uspostavljena veza s web aplikacijom putem WLAN-a".

- 5. Unesite lozinku za WLAN Wallbox (mrežni ključ) iz dokumenta s pristupnim podacima.
- 6. Nakon uspješne uspostave veze s WLAN pristupnom točkom otvorite web preglednik.
- 7. U redak s adresom unesite naziv glavnog računala Wallbox iz dokumenta s pristupnim podacima.

U web aplikaciji prikazuje se prikaz za prijavu s mogućnošću prijave.

(i) Napomena

Ako se web aplikacija ne otvori, umjesto naziv glavnog računala u web preglednik unesite IP adresu uređaja Wallbox 10.0.2.1. Za povezivanje putem Etherneta vidi *Ethernet*.

8. Odaberite standard user kao korisničku ulogu.

Napomena

Postavke sustava može izvršiti samo service user.

9. Unesite lozinku za ulogu standard user (iz dokumenta s pristupnim podacima).

Nakon uspješne prijave prikazuje se **Pregled**.

# 6.2 Konfiguriranje postavki mreže uređaja Wallbox

### 6.2.1 Ethernet

(i) Samo za korisnika service user

(i) Preduvjet

Da biste povezali uređaj Wallbox putem Etherneta, treba biti instaliran Ethernet kabel. Vidi upute za montažu i instalaciju.

 Povežite uređaj Wallbox s pomoću odgovarajućeg Ethernet kabela s mreežom.

Uređaj Wallbox može se i izravno povezati s mobilnim krajnjim uređajem putem Etherneta.

Po potrebi provjerite mrežnu konfiguraciju ako upotrijebljeni mrežni preklopnik to zahtijeva za nove korisnike mreže.

- 2. Otvorite web preglednik po želji i uspostavite vezu s uređajem Wallbox putem naziva glavnog računala.
- 3. Prijavite se u web aplikaciji kao service user.
- 4. U navigaciji odaberite opciju **Veze**, **Ethernet**. Prikazuje se prikaz **Ethernet** kao i odgovarajuća MAC adresa.
- 5. Aktivirajte/deaktivirajte **Automatsko dodjeljivanje adrese (DHCP)**. Samo ako je **Automatsko dodjeljivanje adrese (DHCP)** deaktivirano, mogu se unijeti IPv4 odn. IPv6 adrese. U protivnom se te adrese samo prikazuju.

6. Za konfiguraciju IPv4 adrese navedite sljedeće:

### IPV4 adresa, IPV4 maska podmreže, IPV4 pristupnik

7. Za konfiguraciju IPv6 adrese navedite sljedeće:

### IPV6 adresa, Duljina IPV6 prefiksa, IPV6 pristupnik

- 8. Po potrebi promijenite naziv glavnog računala uređaja Wallbox i navedenu **Adresu DNS poslužitelja**.
- 9. Za preuzimanje promijenjenih postavki odaberite **Poveži Ethernet.** Ako je postupak bio uspješan, prikazuje se poruka **Promjena preuzeta**.

# Nije uspostavljena veza s web preglednikom s pomoću Ethernet kabela

Ako uspostavljanje veze nije bilo moguće, treba provjeriti sljedeće:

- 1. Provjerite je li uređaj Wallbox povezan s mrežnim preklopnikom ili prikladno konfiguriranim računalom te je li aktivan i ne pokazuje nikakve greške.
- 2. U prikazu mrežnog okruženja provjerite prikazuje li se uređaj Wallbox.
  - Po potrebi ponovno pokrenite mrežni preklopnik odn. laptop.
  - Provjerite kabel odn. odvojite ga i ponovno utaknite.
  - Po potrebi se obratite mrežnom administratoru.
- 3. Kada se povezujete putem naziva glavnog računala, obratite pozornost na točno pisanje.

### 6.2.2 WLAN pristupna točka

Uređaj Wallbox nudi WLAN pristupnu točku za bežično izravno povezivanje bez dodatnih mrežnih uređaja. Veza se može upotrebljavati za pristup web aplikaciji uređaja Wallbox.

Napomena

Odobreni su samo WLAN kanali koji su dopušteni prema oznaci zemlje.

WLAN pristupna točka može ostati aktivna i u načinu rada klijenta.

Ako se WLAN pristupna točka deaktivira, pristup uređaju Wallbox više nije moguć ako uređaj Wallbox nije povezan s WLAN klijentom ili Ethernet mreežom. Ponovna aktivacija u tom je slučaju moguća samo resetiranjem na tvorničke postavke Factory-Reset, vidi upute za montažu i instalaciju, "Resetiranje uređaja Wallbox s pomoću okretnog prekidača".

- 1. Spajanje putem WLAN pristupne točke
  - 1. Pripremite dokument s pristupnim podacima, vidi Pristupni podaci.
  - 2. Na mobilnom krajnjem uređaju potražite popis raspoloživih WLAN ureeđaja.
  - 3. Odaberite s popisa raspoloživih WLAN uređaja Wallbox sa šifrom za WLAN (SSID) iz dokumenta s pristupnim podacima.

Uspostavite vezu s odabranim uređajem Wallbox.

- 4. Ako uspostavljanje veze nije bilo moguće, vidi *Nije uspostavljena veza s* web aplikacijom putem WLAN-a.
- 5. Unesite lozinku za WLAN Wallbox (mrežni ključ) iz dokumenta s pristupnim podacima.
- 6. Nakon uspješne uspostave veze otvorite web preglednik.
- 7. U redak s adresom unesite naziv glavnog računala Wallbox iz dokumenta s pristupnim podacima.

U web aplikaciji pojavljuje se prikaz **Pregled** za pristup gosta s mogućnošću prijave, vidi *Provjera autentičnosti na Wallbox*.

#### (i) Napomena

Ako se web aplikacija ne otvori, umjesto naziv glavnog računala u web preglednik unesite IP adresu uređaja Wallbox 10.0.2.1.

### Nije uspostavljena veza s web aplikacijom putem WLAN-a

Ako uspostavljanje veze nije bilo moguće, treba provjeriti sljedeće korake:

1. Radite bliže uređaju Wallbox.

Mobilni krajnji uređaj ne bi smio biti previše udaljen od uređaja Wallbox jer WLAN modul uređaja Wallbox ima ograničeni doseg.

- 2. Provjerite WLAN modul mobilnog krajnjeg uređaja te vezu s mrežom odn. internetom.
- 3. Provjerite sigurnosne postavke mobilnog krajnjeg uređaja (kao npr. vatrozid i mrežne postavke).

Na zahtjev potvrdite Wallbox kao vjerodostojan uređaj.

- 4. Posebno za lozinku pazite na točno pisanje (veliko i malo slovo) pristupnih podataka (lozinka i naziv glavnog računala).
- 2. Prijavite se u web aplikaciji.
- 3. U navigaciji odaberite opciju **Veze**, **Pristupna točka**. Prikazuje se prikaz **Pristupna točka**.

- 4. Po potrebi aktivirajte opciju **Pristupna točka**.
- 5. Unesite SSID i Mrežni ključ (lozinka).
- 6. Aktivirajte **WPA2** (standardna postavka) ili **WPA3**.
- 7. Potvrdite opcijom **Pohrani**.

### 6.2.3 WLAN klijent

- (i) Samo za korisnika service user
- (i) Napomena

WLAN pristupna točka može ostati aktivna i u načinu rada klijenta.

Napomena

Uređaj Wallbox integriran je u lokalnu mrežu kao WLAN klijent. Putem nje moguće je pristupiti uređaju Wallbox.

### Napomena

Uređaj Wallbox već je opremljen unutarnjim vatrozidom i sigurnosnim mehanizmima za mrežnu komunikaciju temeljenu na IP-u.

- Uređaj Wallbox instalirajte samo u privatnim mrežama te i tamo upotrebljavajte vatrozid.
- Za sigurnu WLAN vezu upotrebljavajte WPA2 (zadana postavka) ili WPA3.

Rad s WLAN vezom s nešifriranim protokolima ili protokolima koji više ne odgovaraju trenutačnom sigurnosnom standardu, kao što je WEP, nije moguć.

### Odabir prepoznate mreže

Ako želite povezati uređaj Wallbox kao klijenta s drugom WLAN mrežom, odaberite mrežu kako slijedi:

- 1. Prijavite se u web aplikaciji.
- 2. U navigaciji odaberite opciju **Veze**, **WLAN**. Prikazuje se prikaz **WLAN veza** sa svim dostupnim WLAN vezama sortiranima prema jačini WLAN signala.
- 3. Odaberite strelicu desno za jednu od prepoznatih mreža i unesite odgovarajući **Mrežni ključ (lozinka)**.
- 4. Potvrdite opcijom **Poveži WLAN**.

Alternativno za mreže koje ne prenose svoj SSID iz sigurnosnih razloga i stoga nisu prikazane na popisu otkrivenih mreža:

- 1. Da biste dodali WLAN vezu odaberite opciju **Dodaj WLAN** u prikazu **WLAN** veza.
- 2. Unesite odgovarajući SSID i Mrežni ključ (lozinka).
- 3. Potvrdite opcijom **Poveži WLAN**.

### Prekidanje WLAN veze

- 1. U navigaciji odaberite opciju **Veze**, **WLAN**.
- 2. U prikazu WLAN veza odaberite Prekini vezu za povezani WLAN.

### 6.2.4 LTE

(i) Samo za korisnika service user

(i) Napomena

Ova funkcija raspoloživa je za odabrane varijante uređaja Wallbox.

(i) Preduvjet

Da biste povezali uređaj Wallbox putem LTE-a, potrebna je SIM kartica za upotrebu LTE modema.

Ta se SIM kartica prilikom instalacije uređaja Wallbox umeće u za to predviđeni utor, vidi upute za montažu i instalaciju.

- 1. Prijavite se u web aplikaciji.
- 2. U navigaciji odaberite opciju Veze, LTE.
- 3. U prikazu LTE veza po potrebi aktivirajte opciju Aktiviraj LTE.

Standardna postavka: LTE je aktiviran.

4. Ako se za **SIM** prikaže status **Potreban PIN**, odaberite strelicu desno, unesite traženi PIN i potvrdite opcijom **Pošalji PIN**.

Prikazuju se sljedeće informacije:

- jačina signala LTE veze s pomoću crtičnog prikaza
- Mrežna veza: naziv povezane mreže
- Status uspostave mreže: Povezano, Poveži, Povezano s neovlaštenim pružateljem usluga, Nije povezano, Povratak na 2G, SIM blokiran, Potreban PIN, SIM nije prepoznat, Greška, Nije ugrađeno
- Parametri za LTE identifikaciju:

IMSI: International Mobile Subscriber Identity

**IMEI**: International Mobile Equipment Identity

ICCID: Integrated Circuit Card IDentfierNetwork mode

### 6.3 Provjera autentičnosti na Wallbox

(i) Preduvjet za uspješnu prijavu u ulozi standard user

Service user završio je postupak konfiguracije, vidi upute za montažu i instalaciju "Konfiguriranje uređaja Wallbox".

- 1. U dokumentu s pristupnim podacima pročitajte lozinku za Standard, vidi *Pristupni podaci*.
- 2. U prikazu **Prijava** odaberite korisničku ulogu Standard, unesite odgovarajuću lozinku i potvrdite.

### (i) Napomena

Pazite na točan način pisanja pristupnih podataka, posebice na velika i mala početna slova.

Nakon što pet puta pogrešno unesete lozinku sljedeći je unos moguć tek s vremenskim odmakom.

3. Pri prvoj prijavi u ulozi standard user pročitajte i prihvatite izjavu o odricanju od odgovornosti i napomene o zaštiti osobnih podataka.

Nakon uspješne prijave prikazuje se **Pregled** Wallbox, koji kompaktno prikazuje najvažnija radna stanja i mjerne vrijednosti, vidi također *Informacije u pregledu*.

### Napomena

Uređaj Wallbox potrebno je konfigurirati prilikom prve prijave ili prilikom prijave nakon resetiranja na tvorničke postavke (Factory-Reset), vidi upute za montažu i instalaciju, Konfiguriranje Wallbox.

# 7 Pogon

## 7.1 Prijava/odjava

### Napomena

 Ako je moguće, u svakodnevnom radu upotrebljavajte korisničku ulogu standard user kako biste izbjegli slučajnu promjenu postavki sustava.

### (i) Napomena

Kada pristupite web aplikaciji, web preglednik može izdati upozorenje da stranica predstavlja sigurnosni rizik odn. da se ne može uspostaviti sigurna veza (ovisno o pregledniku). Ovisno o web pregledniku, prikaz "prošireno" može se upotrijebiti za omogućavanje pristupa web aplikaciji putem dodatnog gumba ili veze.

### Prijava u web aplikaciji

(i) Preduvjet

Postojeća veza s WLAN pristupnom točkom uređaja Wallbox ili se uređaj koji se treba spojiti s uređajem Wallbox nalazi u istoj mreži (WLAN ili Ethernet) kao i Wallbox.

 Da biste pokrenuli web aplikaciju, otvorite web preglednik i u redak s adresom unesite naziv glavnog uređaja naveden u dokumentu s pristupnim podacima uređaja Wallbox.

### (i) Napomena

Ako se web aplikacija ne otvori, umjesto naziv glavnog računala u web preglednik unesite IP adresu uređaja Wallbox 10.0.2.1.

 U prikazu za prijavu, u registru Standard za korisnika standard user odn. Service user za servisnog korisnika unesite pojedinačnu lozinku iz dokumenta s pristupnim podacima odn. lozinku koju ste sami zadali i potvrdite.

### (i) Napomena

Pazite na točan način pisanja lozinke, posebice na velika i mala početna slova. Nakon što pet puta pogrešno unesete lozinku sljedeći je unos moguć tek s vremenskim odmakom.

Prikazuje se **Pregled**, vidi *Informacije u pregledu*.

### Odjava iz web aplikacije

• Odaberite simbol korisnika s naslovne trake. Prikazuje se prikaz za odjavu

### Odaberite Odjavi se.

Prikazuje se prikaz za prijavu.

### Napomena

Ako dulje od 20 minuta ne komunicirate putem web aplikacije ili prednje ploče s uređajem Wallbox, bit ćete automatski odjavljeni.

## 7.2 Informacije u pregledu

Za prikaz informacije o sustavu u navigaciji odaberite opciju **Pregled**.

Prikazuju se sljedeće informacije o sustavu:

- Informacije o povezanom vozilu:
  - naziv i slika ako ih korisnik/operater učita
  - marka i model ako vozilo prenosi te podatke
- Status punjenja:
  - Vozilo nije priključeno
  - Odobrenje punjenja u tijeku
  - Vozilo se puni
  - Stanka pri punjenju
  - Punjenje završeno
  - Greška pri punjenju
  - Trenutačno nije moguće punjenje
  - 1-/3-fazno
- Energija punjenja kojom se vozilo trenutačno puni
- Maksimalna struja punjenja (A)
- **1-/3-fazno prespajanje**, napomena se prikazuje u web aplikaciji prilikom aktivacije/deaktivacije
- Podaci uređaja brojila električne energije: Proizvođač/tip, Status, Verzija hardvera, Verzija softvera, Serijski broj, Datum kalibracije, Vrijeme rada, Stanje brojila

Samo za varijantu u skladu s njemačkim zakonom o mjeriteljstvu: pod stavkom **Javni ključ** (Public-Key) prikazuje se Data Matrix kôd brojila električne energije.

• Potrošnja energije u obliku krivulje punjenja:
Grafički prikaz potrošnje energije u kWh vidljiv je za aktualni postupak punjenja.

 Prikaz mrežnog statusa za sve mreže: Ethernet, WLAN, LTE, OCPP, HEMS

Mogući statusi: Povezano, Nije povezano, Nije postavljeno

Sljedeće radnje dostupne su ako je vozilo prepoznato odn. ako je u tijeku postupak punjenja:

- Ako se povezano vozilo još ne nalazi na popisu odobrenja, odaberite Dodaj na popis odobrenja da biste ga dodali na popis odobrenja.
- Odaberite Pokreni postupak punjenja da biste jednom pokrenuli postupak punjenja za povezano vozilo, vidi i *Pokretanje punjenja*.
- Odaberite Zaustavi postupak punjenja da biste zaustavili postupak punjenja, vidi i Završavanje punjenja.

# 7.3 Punjenje vozila

# 7.3.1 Pokretanje punjenja

 Samo za varijantu s utičnicom: utaknite kabel vozila u utičnicu uređaja Wallbox.

(i) Napomena

Utikač se po potrebi automatski zabravljuje kad se prepozna povezivanje vozila, vidi *Konfiguriranje zabravljivanja/odbravljivanja utičnice*.

2. Utaknite kabel za punjenje u vozilo.

Uređaj Wallbox daje odobrenje punjenja i pokreće postupak punjenja na jedan od načina opisanih u nastavku:

### (i) Napomena

Ako je OCPP aktiviran i veza s OCPP pozadinskim poslužiteljem je uspostavljena, odobrenje punjenja uvijek daje OCPP pozadinski poslužitelj. Ako je OCPP aktiviran, postupak punjenja Free-Charging uređaja Wallbox je deaktiviran.

Posebnost: CPO može nastaviti omogućavati postupak punjenja Free-Charging putem OCPP-a.

# 7 Pogon

| Autorizacija   | Opis                                                                                                    | Preduvjeti                                                                                                    |
|----------------|----------------------------------------------------------------------------------------------------|----------------------------------------------------------------------------------------------------|
| Free-Charging  | Uređaj Wallbox daje<br>odobrenje punjenja<br>bez ikakve inter-<br>akcije korisnika ili<br>vozila.                                                                                                    | <ul> <li>Opcija punjenja bez provjere<br/>autentičnosti aktivirana je za ure-<br/>eđaj Wallbox.</li> </ul>                                                                                                    |
| RFID           | Korisnik drži RFID čip<br>na senzoru na pred-<br>njoj ploči uređaja<br>Wallbox.                                                                                                    | <ul> <li>RFID čip registriran je na uređaju<br/>Wallbox.</li> <li>RFID čip drži se na senzoru i ure-<br/>eđaj Wallbox ga je prepoznao.</li> </ul>                                                                                                    |
| Plug & Charge  | Vozila s naprednom<br>komunikacijom<br>prema normi<br>ISO 15118 mogu<br>putem certifikata<br>samostalno provjeriti<br>autentičnost na ure-<br>eđaju Wallbox, a da<br>pritom korisnik ne<br>treba poduzimati<br>dodatne radnje na<br>uređaju Wallbox.   | <ul> <li>Vozilo podržava naprednu komu-<br/>nikaciju i ona je aktivirana u<br/>vozilu.</li> <li>PLC veza s vozilom je aktivirana<br/>za uređaj Wallbox.</li> <li>Uređaj Wallbox prepoznao je cer-<br/>tifikat Plug &amp; Charge vozila kao<br/>važeći.</li> </ul> |
| Web aplikacija | Korisnik može dati<br>odobrenje punjenja<br>putem web apli-<br>kacije.                                                                                                    | <ul> <li>Korisnik je otvorio web aplikaciju i<br/>odabrao Pregled, Pokreni<br/>postupak punjenja.</li> </ul>                                                                                                    |
| Autocharge     | Vozila s naprednom<br>komunikacijom<br>prema normi<br>ISO 15118 mogu<br>putem adrese vozila<br>samostalno provjeriti<br>autentičnost na ure-<br>eđaju Wallbox, a da<br>pritom korisnik ne<br>treba poduzimati<br>dodatne radnje na<br>uređaju Wallbox. | <ul> <li>Vozilo podržava naprednu komu-<br/>nikaciju i ona je aktivirana u<br/>vozilu.</li> <li>PLC veza s vozilom je aktivirana<br/>za uređaj Wallbox.</li> <li>Vozilo je registrirano na uređaju<br/>Wallbox putem adrese vozila.</li> </ul>                    |

| Autorizacija | Opis                                                                        | Preduvjeti                                                                                                    |
|--------------|-----------------------------------------------------------------------------|----------------------------------------------------------------------------------------------------|
| Remote H     | Korisnik može dati<br>odobrenje punjenja<br>putem aplikacije<br>svog CPO-a. | <ul> <li>Korisnik je instalirao aplikaciju<br/>CPO-a.</li> </ul>                                                       |
|              |                                                                             | <ul> <li>Veza s OCPP pozadinskim pos-<br/>lužiteljem aktivirana je i uspo-<br/>stavljena za uređaj Wallbox.</li> </ul> |
|              |                                                                             | <ul> <li>Opcija daljinske provjere auten-<br/>tičnosti aktivirana je za uređaj<br/>Wallbox.</li> </ul>                 |

LED dioda stanja napunjenosti na prednjoj ploči svijetli ovisno o stanju napunjenosti, vidi *Elementi prikaza i upravljački elementi*. U web aplikaciji stanje napunjenosti također se na odgovarajući način prikazuje u **Pregledu**, vidi *Informacije u pregledu*.

# 7.3.2 Punjenje RFID čipom

### (i) Preduvjeti

- RFID čip registriran je i dodan na popis odobrenja uređaja Wallbox, vidi *Dodavanje RFID čipa na popis odobrenja*.
- Vozilo je povezano s uređajem Wallbox, vidi *Pokretanje punjenja*.

### 

### Opasnost od ozljeda RFID senzorom za osobe sa srčanim elektrostimulatorom ili defibrilatorom

- Ako nosite srčani elektrostimulator, držite minimalni razmak od 60 cm u odnosu na RFID senzor na prednjoj ploči.
- Ako nosite defibrilator, držite minimalni razmak od 40 cm u odnosu na RFID senzor na prednjoj ploči.
- 1. Držite RFID čip na RFID senzoru na prednjoj ploči uređaja Wallbox.

U slučaju uspješnog prepoznavanja oglašava se zvučna dojava, LED dioda RFID senzora kratko svijetli zeleno i pokreće se postupak punjenja. (i) Napomena

Ako RFID čip nije ispravno prepoznat, LED dioda RFID senzora na prednjoj ploči svijetli crveno.

- Ponovno držite RFID čip na senzoru.
- Provjerite je li RFID čip kompatibilan s uređajem Wallbox te je li registriran.
- LED dioda stanja napunjenosti na prednjoj ploči svijetli zeleno, vidi *Elementi prikaza i upravljački elementi*. U web aplikaciji stanje napunjenosti također se na odgovarajući način prikazuje u **Pregledu**, vidi *Informacije u pregledu*.

# 7.3.3 Pauziranje punjenja

Napomena

Ova funkcija dostupna je samo za vozila s naprednom komunikacijom.

Stankama pri punjenju upravlja se na temelju plana punjenja putem protokola ISO 15118.

LED dioda stanja napunjenosti na prednjoj ploči treperi zeleno, vidi također *Elementi prikaza i upravljački elementi*. U web aplikaciji stanje napunjenosti također se na odgovarajući način prikazuje u **Pregledu**, vidi *Informacije u pregledu*.

# 7.3.4 Završavanje punjenja

Postupak punjenja automatski se zaustavlja kad se baterija vozila napuni do kraja.

### Prekid postupka punjenja

Korisnik također može prekinuti postupak punjenja kako je opisano u nastavku:

 U web aplikaciji u navigaciji odaberite opciju Pregled, Zaustavi postupak punjenja da biste zaustavili postupak punjenja.

LED dioda stanja napunjenosti na prednjoj ploči stalno svijetli zeleno, vidi također *Elementi prikaza i upravljački elementi*. U web aplikaciji stanje napunjenosti također se na odgovarajući način prikazuje u **Pregledu**, vidi *Informacije u pregledu*.

Kad se postupak punjenja završi, postupite na sljedeći način:

- 1. Odvojite kabel za punjenje od vozila.
- 2. Samo za varijantu s fiksno pričvršćenim kabelom za punjenje: sigurno pospremite kabel za punjenje na uređaju Wallbox.

Samo za varijantu s utičnicom: po potrebi odbravite utičnicu, vidi Konfiguriranje zabravljivanja/odbravljivanja utičnice.

3. Samo za varijantu s utičnicom: odvojite kabel vozila za punjenje od utičnice uređaja Wallbox i sigurno ga pospremite.

(i) Napomena

Utikač se po potrebi automatski zabravljuje kad se prepozna povezivanje vozila, vidi Konfiguriranje zabravljivanja/odbravljivanja utičnice.

# 7.3.5 Konfiguriranje PLC veze s vozilom

Za vozila s naprednom komunikacijom u skladu s normom ISO 15118 moguće je putem PLC-a aktivirati (standardna postavka) odn. deaktivirati Vehicle to Grid (V2G) vezu s uređajem Wallbox.

(i) Napomena

Pri aktivaciji V2G veze i upotrebi vozila koje ne podržava naprednu komunikaciju može doći do kašnjenja pokretanja postupka punjenja ili se postupak punjenja neće moći pokrenuti. Ako upotrebljavate takvo vozilo, PLC vezu potrebno je deaktivirati.

- Prijavite se u web aplikaciji.
- U navigaciji odaberite opciju Veze, PLC. Prikazuje se prikaz Vozilo s naprednom funkcijom punjenja (PLC).
- Aktivirajte/deaktivirajte **Povezivanje vozila preko PLC-a**.

# 7.3.6 Informacije o punjenju i postavke punjenja

#### Konfiguriranje maksimalne struje

1. U navigaciji odaberite opciju **Upravljanje punjenjem**, **Postavke punjenja**.

(i) Napomena

Ručna specifikacija za maksimalnu struju punjenja može biti korisna ako nije dostupan sustav za upravljanje energijom.

2. U prikazu **Struja punjenja** konfigurirajte vrijednost za **Maksimalnu struju punjenja** (A).

Maksimalna vrijednost koja se može podesiti automatski je ograničena strujnom opteretivošću vozila i mrežnog priključka.

Strujna opteretivost mrežnog priključka konfigurira se prilikom instalacije uređaja Wallbox putem okretnog prekidača, vidi upute za montažu i instalaciju, "Podešavanje struje punjenja".

# 7.4 1/3-fazno prespajanje

# Napomena

Informacije o tome smije li se upotrijebiti 1-/3-fazno prespajanje s vozilom možete pronaći u dokumentaciji proizvođača vozila ili se obratite proizvođaču vozila.

### Napomena

Uzmite u obzir da se u 1-faznom pogonu mora osigurati simetričan rad mreže. Detaljni zahtjevi koji se odnose na propise o neuravnoteženom opterećenju mogu se pronaći u odgovarajućim zahtjevima za pojedine zemlje. Ograničenje struje punjenja može se postaviti izravno u vozilu ili alternativno putem uređaja Wallbox. Podešavanje vrši:

- stručnjak za električnu struju: putem okretnog prekidača ograničavanjem struje punjenja, vidi upute za montažu i instalaciju, "Podešavanje struje punjenja"
- korisnik: vidi Konfiguriranje maksimalne struje.

Kod vozila koja podržavaju samo punjenje bez napredne komunikacije, za punjenje vozila potrebna je minimalna jačina struje od 6 A po fazi. U slučaju upotrebe, primjerice, fotonaponskog sustava, moguće je da fotonaponski sustav ne može osigurati tu minimalnu jačinu struju zbog uvjeta okoline. U tom slučaju fazno prespajanje na 1-faznu opskrbu može biti smisleno tako da ne morate crpiti električnu energiju iz mreže (prekomjerno punjenje fotonaponskog sustava).

1. U navigaciji odaberite simbol izbornika **Fazno prespajanje (1/3)**.

Prikazuju se sljedeće mogućnosti postavljanja/prikaza:

# Aktiviranje faznog prespajanja (1/3)

Ovime se aktivira fazno prespajanje te se može zatražiti prespajanje pritiskom na polje opcija (1-fazno/3-fazno).

Trenutna postavka faze

Postoje tri moguća stanja: 1-fazno, 3-fazno ili prespajanje u tijeku.

Napomena

Vodite računa da fazno prespajanje traje najmanje jednu minutu. Tijekom postupka prespajanja ne može se ponovno zatražiti dodatno prespajanje.

# 7.5 Aktiviranje/deaktiviranje načina Free-Charging (punjenje bez provjere autentičnosti)

(i) Samo za korisnika service user

Free-Charging omogućuje punjenje bez lokalne provjere autentičnosti ili provjere autentičnosti putem pozadinskog poslužitelja.

- 1. U navigaciji odaberite opciju **Upravljanje vozilom**, **Popis odobrenja**. Otvara se prikaz **Lokalni popis odobrenja**.
- 2. Aktivirajte/deaktivirajte Free-Charging.

# 7.6 Upravljanje popisom odobrenja

<sup>(i)</sup> Samo za korisnika service user

Web aplikacija omogućuje upravljanje s do 1000 pojedinačnih vozila u popisu odobrenja.

(i) Napomena

Popis odobrenja upotrebljava se samo ako nije uspostavljena OCPP veza.

(i) Napomena

Uređaj Wallbox nije kompatibilan sa svim pozadinama. Popis kompatibilnih pozadina dostupan je kod dobavljača uređaja Wallbox.

# 7.6.1 Dodavanje RFID čipa na popis odobrenja

### 

### Opasnost od ozljeda RFID senzorom za osobe sa srčanim elektrostimulatorom ili defibrilatorom

- Ako nosite srčani elektrostimulator, držite minimalni razmak od 60 cm u odnosu na RFID senzor na prednjoj ploči.
- Ako nosite defibrilator, držite minimalni razmak od 40 cm u odnosu na RFID senzor na prednjoj ploči.

#### (i) Napomena

Osim isporučenih RFID čipova mogu se upotrebljavati i svi uobičajeni RFID čipovi oznake NFC forum tip 1 – 5.

- 1. U navigaciji odaberite opciju **Upravljanje vozilom**, **Popis odobrenja**. Prikazuje se prikaz **Lokalni popis odobrenja**.
- 2. Odaberite Dodaj RFID čip. Prikazuje se prikaz Postavi RFID čip.
- Držite RFID čip na RFID senzoru na prednjoj ploči uređaja Wallbox i odaberite Očitaj RFID čip.

Čim se RFID čip prepozna, prikazat će se identifikacija RFID čipa (UUID) u prikazu **Postavi RFID čip**. Također se oglašava zvučna dojava, a LED dioda RFID senzora kratko svijetli zeleno.

#### Napomena

Ako RFID čip nije ispravno prepoznat, LED dioda RFID senzora na prednjoj ploči svijetli crveno.

- Ponovno držite RFID čip na senzoru.
- Provjerite je li RFID čip kompatibilan s uređajem Wallbox.
- 4. Unesite naziv RFID čipa u polje **Naziv RFID čipa** i potvrdite opcijom **Pohrani**.

RFID čip prikazuje se u prikazu **Lokalni popis odobrenja** kao registrirani čip.

### Alternativno: postavljanje RFID čipa bez držanja čipa na RFID senzoru

i) Preduvjet

Korisnik zna UUID RFID čipa.

- U navigaciji odaberite opciju Upravljanje vozilom, Popis odobrenja.
- U prikazu Postavi RFID čip unesite UUID (identifikacija RFID čipa) i Naziv RFID čipa.

# 7.6.2 Promjena naziva RFID čipa u popisu odobrenja

- 1. U navigaciji odaberite opciju **Upravljanje vozilom**, **Popis odobrenja**. Prikazuje se prikaz **Lokalni popis odobrenja**.
- 2. Odaberite RFID čip koji želite urediti. Prikazuje se prikaz **Postavi RFID čip**.
- 3. Promijenite naziv u polju **Naziv RFID čipa** i potvrdite odabirom **Pohrani**.

# 7.6.3 Uklanjanje RFID čipa s popisa odobrenja

- 1. U navigaciji odaberite opciju **Upravljanje vozilom**, **Popis odobrenja**. Prikazuje se prikaz **Lokalni popis odobrenja**.
- 2. Odaberite RFID čip koji želite ukloniti.
- Odaberite simbol izbornika te zatim odaberite **Izbriši odabrane unose**.
   RFID čip uklanja se s popisa odobrenja.

# 7.7 Upravljanje postavkama OCPP-a

# 7.7.1 Povezivanje uređaja Wallbox putem OCPP-a

<sup>(i)</sup> Samo za korisnika service user

### (i) Napomena

Uređaj Wallbox nije kompatibilan sa svim pozadinama. Popis kompatibilnih pozadina dostupan je kod dobavljača uređaja Wallbox.

- 1. U navigaciji odaberite opciju **Veze**, **OCPP**. Otvara se prikaz **OCPP veza**.
- 2. Aktivirajte **OCPP**. Prema standardnoj postavci OCPP je deaktiviran.
- 3. Unesite sljedeće podatke za OCPP pozadinu. Te informacije na raspolaganje stavlja pružatelj pozadinske usluge.

(i) Napomena

Podaci potrebni za konfiguraciju veze mogu se razlikovati ovisno o pružatelju pozadinske usluge.

- URL OCPP pozadinskog poslužitelja
- Priključak OCPP pozadine
- OCPP verzija
- Korisničko ime
- Lozinka OCPP pristupne točke
- Aktivirajte/deaktivirajte TLS šifriranje. Standardna postavka: aktivirano
- 4. Unesite ID za **Točku za punjenje** u polje **ID točke za punjenje** (obavezno) i **EVSE-ID** (opcijski).

EVSE-ID stavlja na raspolaganje CPO.

5. Odaberite **Uspostavi vezu**.

Veza se uspostavlja. Prikazuje se status **Veza pokrenuta** i nudi se opcija **Prekini vezu**.

- 6. Prema želji aktivirajte/konfigurirajte sljedeće postavke:
  - **Dopusti daljinsko pokretanje postupka punjenja**: daljinska autorizacija postupka punjenja, npr. putem aplikacije CPO-a, dopušteno / nije dopušteno. Standardna postavka: nije dopušteno

Za podrobne informacije o različitim vrstama autorizacije vidi *Pokretanje punjenja* 

 Vremensko prekoračenje za uspostavljanje veze s vozilom (u minutama i sekundama): vrijeme koje je korisniku na raspolaganju prije postupka punjenja za umetanje spojke vozila tipa 2 kabela za punjenje vozila u priključak vozila.

Dopušteno područje vrijednosti: 15 – 180 sekundi, standardna postavka: 45 sekundi

### Prekidanje OCPP veze

- 1. U navigaciji odaberite opciju **Veze**, **OCPP**. Otvara se prikaz **OCPP veza**.
- 2. Odaberite **Prekini vezu**. Prikazuje se status **Veza prekinuta**.

# 7.8 Upravljanje uslugama Smart-Charging/Smart-Home

# 7.8.1 Konfiguriranje uređaja Wallbox za Smart-Home-EMS putem EEBUS-a

#### (i) Napomena

Uređaj ghostONE podržava sustave Home Energy Management System (HEMS) koji su kompatibilni s EEBUS-om.

### Prikaz uređaja kompatibilnih s EEBUS-om / sustava HEMS

U navigaciji odaberite opciju Veze, EEBUS-HEMS.

Prikazuje se prikaz **EEBUS-HEMS** sa svim prepoznatim uređajima koji su kompatibilni s EEBUS-om / sustavima HEMS.

(i) Napomena

Osim HEMS-a, mogu biti dostupni i drugi uređaji s omogućenim EEBUS-om.

Prikazuju se sljedeće informacije:

- Pod Spojeni EEBUS uređaji: EEBUS uređaji koji su spojeni s uređajem Wallbox, ako su dostupni
- Pod Pronađeni EEBUS uređaji: popis svih EEBUS uređaja koji su pronađeni na mreži
- Pod **Postavka EEBUS uređaja Wallbox**: **Naziv** pronađenog EEBUS uređaja i **Naziv EEBUS uređaja (SKI)** (Subject Key Identifier)
- Informacije o statusu:
  - Status veze s HEMS-om: Povezano, Nije povezano
  - Veza s uređajem: Povezano, Nije povezano
  - Status EEBUS veza

#### Povezivanje HEMS-a

<sup>(i)</sup> Samo za korisnika service user

- 1. U navigaciji odaberite opciju Veze, EEBUS-HEMS.
- 2. U prikazu **EEBUS-HEMS** pod **Pronađeni EEBUS uređaji** s pomoću strelice desno odaberite HEMS koji želite povezati.
- 3. Da biste povezali HEMS, odaberite **Spoji**.
- 4. Nekoliko sekundi držite pritisnutom odgovarajuću tipku na HEMS uređaju

(spajanje gumbom za pritiskanje). Pritom se pridržavajte napomena iz uputa za uporabu sustava HEMS.

Ako je veza uspješno uspostavljena, HEMS se prikazuje u prikazu **EEBUS-HEMS** pod **Spojeni EEBUS uređaji**.

### Prekid veze s HEMS-om

- 1. U navigaciji odaberite opciju Veze, EEBUS-HEMS.
- 2. U prikazu **EEBUS-HEMS** pod **Spojeni EEBUS uređaji** s pomoću strelice desno odaberite HEMS čiju vezu s uređajem Wallbox želite prekinuti.
- 3. U prikazu **EEBUS-HEMS** odaberite gumb **Prekini**.

HEMS se uklanja s popisa spojenih sustava HEMS u prikazu **EEBUS-HEMS** i prikazuje pod **Pronađeni EEBUS uređaji**.

# 7.9 Konfiguriranje općih postavki

# 7.9.1 Aktiviranje/deaktiviranje načina rada za uštedu energije

- U navigaciji odaberite opciju Postavke za Wallbox, Uštedi energiju.
- U prikazu Uštedi energiju aktivirajte (standardna postavka) odn. deaktivirajte opciju Način rada za uštedu energije.

Ako je način rada za uštedu energije aktiviran, uređaj Wallbox prelazi u stanje pripravnosti ako nije bilo interakcije korisnika putem web preglednika 20 minuta, ako se u posljednjih 5 minuta nije pojavila aktivna greška i ako u posljednjih 5 minuta nije bilo postupka punjenja. U tom slučaju LED diode na prednjoj ploči ne svijetle.

Za ponovno pokretanje uređaja Wallbox pritisnite tipu na prednjoj ploči ili priključite vozilo na uređaj Wallbox.

# 7.9.2 Podešavanje svjetline LED dioda

### (i) Napomena

- Ako je automatsko podešavanje svjetline aktivirano (standardna postavka), svjetlinom LED dioda upravlja se na temelju očitanja svjetlosnog senzora.
- Ako je automatsko podešavanje svjetline deaktivirano, svjetlina LED dioda se ne mijenja.

- 1. U navigaciji odaberite opciju **Postavke za Wallbox**, **LED svjetlina**. Otvara se prikaz **Svjetlina**.
- 2. Aktivirajte/deaktivirajte opciju Podesi svjetlinu automatski.
- 3. Podesite svjetlinu s pomoću klizača.
  - U slučaju ručnog upravljanja: svjetlina je trajno podešena na odabranu vrijednost, neovisno o očitanjima svjetlosnog senzora.
  - U slučaju automatskog upravljanja: područje svjetline može se podesiti s pomoću dva regulatora koji su međusobno neovisni.

# 7.9.3 Promjena lozinke

### (i) Napomena

Ovisno o tome jeste li prijavljeni kao standard user ili service user, promijenit će se odgovarajuća lozinka.

- 1. U navigaciji odaberite opciju **Postavke za Wallbox**, **Lozinka**. Prikazuje se prikaz **Promijeni lozinku**.
- 2. Unesite postojeću lozinku u polje Stara lozinka.
- 3. Unesite novu lozinku u polje **Nova lozinka** i potvrdite je tako da je ponovno unesete u polje **Ponovi lozinku**.

### (i) Napomena

Pridržavajte se sljedećih pravila prilikom unosa lozinke:

- Duljina: 8 14 znakova
- Lozinka mora sadržavati najmanje 1 znamenku, 1 malo slovo, 1 veliko slovo i 1 poseban znak (@-\_+\*!\$%#).
- Prvi znak ne smije biti poseban znak.
- 4. Potvrdite opcijom **Pohrani**.

### Prijava PUK-om

- 1. Ako zaboravite lozinku ili 5 puta unesete pogrešnu lozinku, odaberite **Zabo**ravljena lozinka.
- 2. Potražite PUK u dokumentu s pristupnim podacima, vidi Pristupni podaci.
- 3. Unesite PUK i potvrdite unos opcijom **Pošalji PUK**.

(i) Napomena

 Obratite pozornost na točno pisanje PUK-a. Nakon pet pogrešnih unosa sljedeći je unos moguć tek s vremenskim odmakom.

Nakon uspješnog unosa PUK-a, prikazuje se **Pregled** uređaja Wallbox, vidi i *Informacije u pregledu*.

4. Unesite novu lozinku.

# 7.9.4 Podešavanje jezika

(i) Samo za korisnika service user

- 1. U navigaciji odaberite opciju **Postavke za Wallbox**, **Jezik**. Otvara se prikaz **Postavka jezika**.
- 2. S popisa **Jezik** odaberite željeni jezik. Standardna postavka je jezik web preglednika.

### 7.9.5 Prikaz postavki sustava

1. U navigaciji odaberite opciju **Postavke za Wallbox**, **Informacije o sustavu**.

U prikazu **Informacije o sustavu** prikazuju se sljedeće vrste postavki sustava:

- Informacije o mreži
- Elektronska natpisna pločica
- Licence: informacije o licencama za komponente softvera koje se upotrebljavaju u web aplikaciji
- Zaštita podataka
- 2. Odaberite jednu od vrsta postavki s pomoću strelice dolje.

Otvara se odgovarajući prikaz s podrobnijim informacijama.

| Vrsta postavke sustava | Dostupne informacije            |
|------------------------|---------------------------------|
| Informacije o mreži    |                                 |
|                        | Standardni raspon               |
|                        | Priključak na mrežu             |
|                        | Maksimalna strujna opteretivost |

| Vrsta postavke sustava             | Dostupne informacije                                                                                   |  |  |
|------------------------------------|----------------------------------------------------------------------------------------------------|--|--|
| Elektronska natpisna plo-<br>očica |                                                                                                    |  |  |
| Elektronska natpisna plo-<br>očica | Marka                                                                                                  |  |  |
|                                    | Broj dijela                                                                                            |  |  |
|                                    | Serijski broj                                                                                          |  |  |
|                                    | Stanje hardvera                                                                                        |  |  |
| Verzije softvera                   | Verzija softverskog paketa                                                                             |  |  |
|                                    | Verzija PWR softvera:<br>Verzija softvera kontrolera snage                                             |  |  |
|                                    | <b>Verzija COM softvera</b> :<br>Verzija softvera<br>komunikacijskog kontrolera (Comm-Con-<br>troller) |  |  |
| Licence                            |                                                                                                    |  |  |
|                                    | Informacije o licenci za komponente softvera                                                           |  |  |
| Zaštita podataka                   |                                                                                                    |  |  |
|                                    | Informacije o zaštiti podataka                                                                         |  |  |

# 7.9.6 Podešavanje jedinica

<sup>(i)</sup> Samo za korisnika Service user

- 1. U navigaciji odaberite opciju **Postavke za Wallbox**, **Jedinice**. Otvara se prikaz **Jedinice**.
- 2. Odaberite željenu jedinicu za sljedeće parametre:
  - Udaljenost: Kilometri (standardna postavka), Milje
  - Temperatura: °C (standardna postavka), °F

# 7.9.7 Konfiguriranje zabravljivanja/odbravljivanja utičnice

<sup>(i)</sup> Samo za korisnika service user

### Napomena

Ova funkcionalnost raspoloživa je samo za varijantu uređaja Wallbox s utičnicom.

1. U navigaciji odaberite opciju Postavke za Wallbox, Utičnica.

U prikazu **Utičnica** prikazuje se **Stanje zabravljivanja**. Mogući su sljedeći statusi:

- Nedostupno
- Otključano
- Zaključano
- Greška
- 2. Pod Aktivacija zabravljivanja odaberite kad se utičnica treba zabraviti:
  - Pri povezanom kabelu za punjenje
  - Tijekom aktivnog postupka punjenja

# 7.9.8 Aktiviranje/deaktiviranje nadzora uzemljenja

(i) Samo za korisnika service user

#### 

#### Opasno za život uslijed strujnog udara

Upotreba Wallbox bez aktivnog nadzora uzemljenja može prouzročiti strujne udare, kratke spojeve, požare, eksplozije ili opekline.

- Deaktivirajte nadzor uzemljenja samo u neuzemljenim strujnim mrežama (IT mreža).
- 1. U navigaciji odaberite opciju **Postavke za Wallbox**, **Nadzor uzemljenja**. Otvara se prikaz **Nadzor uzemljenja**. Prema standardnoj postavci nadzor uzemljenja je aktiviran.
- 2. Aktivirajte/deaktivirajte Nadzor uzemljenja.

# 7.9.9 Prikaz statusa brojila električne energije

 U navigaciji odaberite opciju Postavke za Wallbox, Brojilo električne energije. Prikazuje se prikaz Stanje brojila električne energije.

Pod **Podaci uređaja** prikazuju se sljedeći podaci brojila električne energije:

- Proizvođač/tip
- Status:

Aktivno

Povezano

Greška

**Nije opremljeno**, ako uređaj Wallbox nije opremljen dodatnim brojilom električne energije.

- Verzija hardvera
- Verzija softvera
- Serijski broj
- Datum kalibracije
- Vrijeme rada (u satima)
- Stanje brojila (u kWh)

Samo za varijantu u skladu s njemačkim zakonom o mjeriteljstvu: pod stavkom **Javni ključ** (Public-Key) prikazuje se Data Matrix kôd brojila električne energije.

# 7.10 Ponovno pokretanje uređaja Wallbox

- 1. Po potrebi prekinite aktivni postupak punjenja.
- 2. Pritisnite tipku na prednjoj ploči i držite je pritisnutom najmanje 8 sekundi.

Nakon ponovnog pokretanja provodi se samotestiranje LED dioda. LED diode zasvijetlit će jedna za drugom na sljedeći način:

- Na jednu sekundu sve LED diode crveno
- Na jednu sekundu sve LED diode bijelo
- LED dioda stanja napunjenosti i LED dioda stanja greške bijelo
- Sve ostale LED diode ne svijetle.

### (i) Napomena

Ako je vozilo priključeno, boja LED diode stanja napunjenosti može odstupati.

# 7.11 Resetiranje na tvorničke postavke (Factory-Reset)

(i) Samo za korisnika service user

### (i) Napomena

Sve pojedinačne postavke, izuzev oznake zemlje, resetiraju se na tvorničke postavke, npr. popis odobrenja.

- 1. Pokrenite web aplikaciju.
- 2. U navigaciji odaberite opciju **Postavke za Wallbox**, **Tvorničke postavke**.
- 3. Odaberite i potvrdite opciju **Resetiraj na tvorničke postavke**.

Nakon uspješnog resetiranja uređaj Wallbox ponovno se pokreće.

#### Napomena

Ako resetiranje na tvorničke postavke (Factory-Reset) nije moguće putem web aplikacije, uređaj Wallbox može se alternativno resetirati s pomoću posebne postavke okretnog prekidača. Tu postavku smije izvršiti isključivo kvalificirano stručno osoblje. Vidi upute za montažu i instalaciju, "Resetiranje uređaja Wallbox s pomoću okretnog prekidača".

# 7.12 Ažuriranje softvera

# 7.12.1 Informacije o ažuriranjima softvera

### Prikaz na prednjoj ploči

Napomena

Ti prikazi vidljivi su samo ako nije aktivna nijedna greška na uređaju Wallbox.

- Ako LED dioda za grešku treperi bijelo, ažuriranje softvera je dostupno.
- Tijekom ažuriranja softvera sve LED diode kratko svijetle crveno.

# (i) Sigurnosna ažuriranja

Da biste primili informacije o sigurnosnim ažuriranjima i da biste ih mogli instalirati na uređaj Wallbox, potrebna je internetska veza putem vaše lokalne mreže. Također po potrebi postoji mogućnost instaliranja lokalnog sigurnosnog ažuriranja na uređaj Wallbox.

Na početnoj stranici društva eSystems u području **Cyber Security** pronaći ćete dodatne informacije i adrese za kontakt.

# Informacije u web aplikaciji

U navigaciji odaberite opciju Postavke za Wallbox, Ažuriranje softvera.

U prikazu Ažuriranje softvera dostupne su sljedeće informacije/funkcije:

### (i) Napomena

Ako je uređaj Wallbox povezan putem OCPP-a, sljedeće su funkcije deaktivirane i softver se automatski preuzima.

• Aktivirajte/deaktivirajte opciju Automatski preuzmi ažuriranje.

Aktivirano: standardna postavka. Provjerava se jesu li ažuriranja softvera raspoloživa i automatski se preuzimaju.

Nije aktivirano: provjerava se jesu li ažuriranja softvera raspoloživa i prikazuje se napomena. Preuzimanje se zatim mora pokrenuti ručno.

### • Aktivirajte/deaktivirajte opciju Automatski instaliraj ažuriranje.

Aktivirano: ako je preuzeto ažuriranje softvera, Wallbox ga automatski instalira.

Nije aktivirano: instalacija se može odgoditi. Instalacija ažuriranja softvera pokreće se tek nakon zahtjeva korisnika.

- Opcija **Lokalno ažuriranje** omogućuje odabir lokalno pohranjene datoteke.
- Za ručno ažuriranje softvera: odaberite **Instaliraj ažuriranje** da biste ručno pokrenuli instalaciju ažuriranja softvera.
- Pod **Posljednje ažuriranje sustava** prikazuju se sljedeće informacije:
  - datum posljednjeg ažuriranja softvera uklj. broj verzije
  - Status: softver preuzet za ažuriranje, ažuriranje softvera u tijeku, ažuriranje softvera dovršeno, ažuriranje softvera nije uspjelo
  - informacija o tome je li novo ažuriranje softvera dostupno
  - informacije o verziji najnovijeg ažuriranja softvera za sljedeće vrste softvera: Verzija softverskog paketa, Verzija COM softvera, Verzija PWR softvera

### Prikaz evidencije promjena

- 1. U navigaciji odaberite opciju **Postavke za Wallbox**, **Ažuriranje soft-vera**.
- 2. Odaberite **Evidencija promjena**.

Prikazuje se evidencija promjena s informacijama o svim ažuriranim komponentama softvera.

# 7.12.2 Ručno ažuriranje softvera

- 1. U navigaciji odaberite opciju **Postavke za Wallbox**, **Ažuriranje soft-vera**.
- 2. Ako je na raspolaganju novi softver za preuzimanje, odaberite ga i potvrdite preuzimanje.
- 3. Ako automatska instalacije nije konfigurirana, a novo ažuriranje softvera je preuzeto, odaberite ga i potvrdite instalaciju.

Napredak ažuriranja softvera u tijeku prikazuje se u obliku trake.

# 7.12.3 Provođenje automatskog ažuriranja softvera

Automatsko ažuriranje softvera standardna je postavka uređaja Wallbox.

(i) Preduvjet

Automatsko ažuriranja softvera moguće je samo kad kabel za punjenje nije utaknut.

Instalacija ažuriranja softvera prikazuje se kako slijedi:

- U prikazu **Ažuriranje softvera** web aplikacije prikazuje se napredak ažuriranja softvera u tijeku u obliku trake.
- Na prednjoj ploči uređaja Wallbox LED dioda za radno stanje / stanje greške pulsira bijelo, vidi *Elementi prikaza i upravljački elementi*.
- U **Pregledu** web aplikacije prikazuje se odgovarajuća poruka.

### Ograničenja za upravljanje automatskim ažuriranjima softvera

• Ako je u tijeku aktivna komunikacija OCPP-a, ažuriranje softvera provodi se isključivo putem pozadinskog poslužitelja.

# 7.12.4 Provođenje lokalnog ažuriranja softvera

Uz ažuriranja softvera temeljena na poslužitelju, moguće je i lokalno ažuriranje softvera putem web aplikacije.

- 1. U navigaciji odaberite opciju **Postavke za Wallbox**, **Ažuriranje softvera**.
- 2. Odaberite **Lokalno ažuriranje**. Otvara se dijalog za odabir datoteke.
- 3. Odaberite sliku u lokalnoj mreži i potvrdite.

# 8 Servis i čišćenje

# 8.1 Provođenje redovitih provjera

### 

### Opasnost od ozljede uslijed nedovoljnih kvalifikacija osoblja

Posljedica mogu biti teške ozljede i materijalna oštećenja.

 Na Wallbox smije raditi samo školovano osoblje s odgovarajućim kvalifikacijama.

(i) Napomena

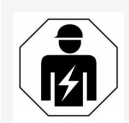

Neke redovite provjere smije provoditi isključivo stručnjak za električnu struju, vidi tablicu.

### (i) Napomena

Operater je odgovoran za provođenje redovitih provjera.

Za podrobnije informacije o potrebnim kvalifikacijama vidi upute za montažu i instalaciju.

Sljedeće redovite provjere propisane su zakonom:

| Komponenta | Vrsta provjere                                                                               | Interval pro-<br>vjere                                | Provodi           |
|------------|----------------------------------------------------------------------------------------------|-------------------------------------------------------|-------------------|
| Wallbox    | <ul> <li>Provedite vizualnu<br/>provjeru za utvr-<br/>rđivanje nedo-<br/>stataka.</li> </ul> | Svakodnevno<br>/ pri svakom<br>postupku pun-<br>jenja | Korisnik/operater |
| Wallbox    | <ul> <li>Provjerite spremnost<br/>za rad.</li> </ul>                                         | Svakodnevno<br>/ pri svakom<br>postupku pun-<br>jenja | Korisnik/operater |

| Komponenta                                                                                                    | Vrsta provjere                                                                                                    | Interval pro-<br>vjere                           | Provodi                             |
|----------------------------------------------------------------------------------------------------|----------------------------------------------------------------------------------------------------|--------------------------------------------------|-------------------------------------|
| Kabel za pun-<br>jenje, Wallbox                                                                                      | <ul> <li>Ponovite mjerenja i<br/>provjere u skladu s<br/>lokalnim propisima<br/>(npr. u Njemačkoj<br/>prema normi<br/>DIN VDE 0701/702).</li> </ul> | Godišnje                                         | Stručnjak za elek-<br>tričnu struju |
| Wallbox                                                                                                    | <ul> <li>Ponovite mjerenja i<br/>provjere u skladu s<br/>lokalnim propisima<br/>(npr. u Njemačkoj<br/>prema normi<br/>DIN VDE 0105-100)</li> </ul>  | Godišnje                                         | Stručnjak za elek-<br>tričnu struju |
| Brojilo elek-<br>trične energije<br>(samo za vari-<br>jantu u skladu s<br>njemačkim<br>zakonom o mje-<br>riteljstvu) | <ul> <li>Provjere u skladu s<br/>njemačkim zakonom<br/>o mjeriteljstvu</li> </ul>                                                                   | Svakih 8<br>godina od<br>datuma proiz-<br>vodnje |                                     |

# Provjera pri prvom stavljanju u pogon

# (i) Napomena

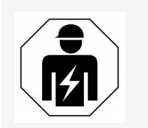

Pri prvom stavljanju u pogon stručnjak za električnu struju mora provjeriti ispravnu instalaciju i električnu sigurnost uređaja Wallbox (npr. u Njemačkoj prema normi DIN VDE 0100).

### Priprema provjere u skladu s njemačkim zakonom o mjeriteljstvu

# (i) Napomena

Ove informacije relevantne su samo za varijantu uređaja Wallbox u skladu s njemačkim zakonom o mjeriteljstvu.

- Očistite uređaj Wallbox za umjeravanje.
- Pravovremeno kontaktirajte s davateljem usluge provjera u skladu sa zakonom o mjeriteljstvu i angažirajte ga prije isteka umjeravanja.

# 8.2 Wallbox Čišćenje

#### 

#### Opasno za život uslijed strujnog udara ili požara

Voda u Wallbox može dovesti do ozljeda opasnih za život uslijed strujnog udara i požara.

- Nikada ne uranjajte Wallbox i spojku vozila tipa 2 u vodu.
- Ne usmjeravajte vodeni mlaz, npr. iz crijeva ili visokotlačnog perača na Wallbox.
- Ne ostavljajte predmete napunjene vodom na Wallbox.
- Čistite Wallbox samo suhom ili malo navlaženom krpom.

#### POZOR

#### Materijalne štete zbog agresivnih sredstava za čišćenje

Agresivna sredstva za čišćenje (npr. benzin za pranje, aceton, etanol) mogu oštetiti površinu kućišta.

- Upotrebljavajte blaga sredstva za čišćenje (npr. deterdženti, neutralna sredstva za čišćenje).
- Redovito provjeravajte ima li na Wallbox zaprljanja i oštećenja na kućištu.
- Po potrebi očistite Wallbox izvana mekom, suhom ili malo navlaženom krpom.

# 9.1 Provođenje samotestiranja

Uređaj Wallbox nakon svakog pokretanja provodi automatsko samotestiranje. Uz to se prije svakog postupka punjenja provjerava interni uređaj za nadzor istosmjerne diferencijalne struje (RDC-DD).

Ako se prilikom samotestiranja utvrdi greška, unosi se na popis grešaka, vidi *Kategorije grešaka*.

# 9.2 Prepoznavanje i otklanjanje grešaka

Postoje dva načina da se utvrdi da postoji greška:

- izravno na uređaju Wallbox putem LED diode za radno stanje / stanje greške
   (4) (vidi *Prednja ploča*).
- u web aplikaciji putem popisa grešaka.

### Kategorije grešaka

Sljedeće kategorije grešaka prikazuju se na uređaju Wallbox putem LED diode za radno stanje / stanje greške (4), (vidi *Prednja ploča*).

| Kategorija greške | Boja   | Prioritet otklanjanja |
|-------------------|--------|-----------------------|
| Kobno             | Crveno | 1                     |
| Kritično          | Žuto   | 2                     |
| Nekritično        | Plavo  | 3                     |
| Nema greške       | Bijelo | -                     |

Ako je posrijedi najmanje jedna greška, LED dioda za radno stanje / stanje greške svijetli u boji koja odgovara kategoriji greške.

Ako je posrijedi više grešaka, LED dioda za radno stanje / stanje greške svijetli u boji pridruženoj najvišoj kategoriji greške.

#### (i) Napomena

Ako sve LED diode na prednjoj ploči svijetle crveno, upravljanje LED diodama uređaja Wallbox je u kvaru i bez obzira na to došlo je do kobne greške.

Potrebna radnja za otklanjanje greške vidljiva je putem web aplikacije.

### Popis grešaka

Kako biste prikazali popis grešaka, u navigaciji web aplikacije odaberite
 Postavke za Wallbox, Popis grešaka.

Sljedeće su informacije putem popisa grešaka raspoložive za svaku grešku:

- Uzrok greške
- Korektivne mjere
- **Dodatne informacije**: primjerice, status, kategorija, vrijeme (datum i vrijeme) pojave greške.

Alternativno se informacije o grešci mogu pronaći pod kodom greške, vidi *Kodovi greške*.

(i) Napomena

Moguće je više unosa u popisu grešaka s istim uzrokom (kaskada grešaka).

### Status greške

Razlikuju se sljedeći statusi grešaka:

| Status greške | Značenje                                            |
|---------------|-----------------------------------------------------|
| Aktivno       | Greška je aktivna, uzrok greške još nije otklonjen. |
| Pasivno       | Uzrok greške otklonjen je ili greške više nema.     |

### 9.2.1 Otklanjanje greške

POZOR

#### Materijalne štete pri otklanjanju grešaka

Ako unatoč točnom pridržavanju napomena o otklanjanju grešaka greška nije otklonjena, Wallbox je u kvaru.

- Nemojte upotrebljavati Wallbox.
- Obavijestite tehnički servis.
- 1. Kako biste otklonili grešku, u navigaciji web aplikacije odaberite **Postavke za Wallbox**, **Popis grešaka**.

Prikazuje se popis grešaka, vidi *Prepoznavanje i otklanjanje grešaka*.

2. Odaberite grešku na popisu.

Za podrobne informacije o odabranoj grešci vidi Kodovi greške.

3. Pažljivo pročitajte podroban opis i analizirajte te otklonite grešku u skladu s napomenama u popisu grešaka.

(i) Napomena o kobnoj grešci

Pri greškama ove kategorije Wallbox se radi otklanjanja greške u pravilu mora ponovno pokrenuti.

Ako se greške mogu otkloniti tijekom rada, te se greške do sljedećeg ponovnog pokretanja Wallbox i nakon otklanjanja uzroka prikazuju kao **Aktivne**.

(i) Napomena o kritičnim i nekritičnim greškama

Nakon otklanjanja uzroka greške status greške odmah će se promijeniti na **Pasivno**.

4. Ako se prikazuje više grešaka, otklonite ih prema prioritetu, počnite s kobnim greškama, nastavite s kritičnim greškama.

### Brisanje popisa grešaka

- 1. Ako se u popisu grešaka nalaze samo još pasivne greške, u web aplikaciji u prikazu **Popis grešaka** odaberite opciju **Izbriši pasivne greške**.
- 2. Ponovno pokrenite Wallbox:
  - Pritisnite tipku na prednjoj ploči i držite je pritisnutom najmanje 8 sekundi.
  - Alternativno: Prekinite i ponovno uspostavite opskrbu naponom Wallbox.

Nakon ponovnog uključivanja LED dioda za radno stanje / stanje greške trebala bi svijetliti bijelo, a popis grešaka trebao bi biti prazan.

3. Ako LED dioda za radno stanje / stanje greške ne svijetli bijelo i popis grešaka još nije prazan, nastavite s otklanjanjem grešaka.

# 9.2.2 Kodovi greške

| Kôd<br>greške | Kategorija | Vrsta greške                                                     | Mjere za otklanjanje                                                                                                    |
|---------------|------------|------------------------------------------------------------------|----------------------------------------------------------------------------------------------------|
| 0x100000      | Kobno      | Greška samo-<br>testiranja kom-<br>ponenata na<br>strujnoj ploči | Tipku na prednjoj ploči držite pri-<br>tisnutom najmanje 8 sekundi da<br>biste ponovno pokrenuli uređaj<br>Wallbox. Ako se greška još uvi-<br>jek prikazuje nakon ponovl-<br>jenog ponovnog pokretanja,<br>obratite se korisničkoj podršci. |

| Kôd<br>greške | Kategorija | Vrsta greške                                                                           | Mjere za otklanjanje                                                                                                    |
|---------------|------------|----------------------------------------------------------------------------------------|----------------------------------------------------------------------------------------------------|
| 0x100002      | Kobno      | Interna greška u<br>komunikaciji<br>između kontrolera<br>snage i kom-<br>ponenti ploče | Tipku na prednjoj ploči držite pri-<br>tisnutom najmanje 8 sekundi da<br>biste ponovno pokrenuli uređaj<br>Wallbox. Ako se greška još uvi-<br>jek prikazuje nakon ponovl-<br>jenog ponovnog pokretanja,<br>obratite se korisničkoj podršci. |
| 0x100003      | Kobno      | Greška samo-<br>testiranja opskrbe<br>naponom kon-<br>trolera snage                    | Tipku na prednjoj ploči držite pri-<br>tisnutom najmanje 8 sekundi da<br>biste ponovno pokrenuli uređaj<br>Wallbox. Ako se greška još uvi-<br>jek prikazuje nakon ponovl-<br>jenog ponovnog pokretanja,<br>obratite se korisničkoj podršci. |
| 0x100004      | Kobno      | Greška samo-<br>testiranja opskrbe<br>naponom perife-<br>rije strujne ploče            | Tipku na prednjoj ploči držite pri-<br>tisnutom najmanje 8 sekundi da<br>biste ponovno pokrenuli uređaj<br>Wallbox. Ako se greška još uvi-<br>jek prikazuje nakon ponovl-<br>jenog ponovnog pokretanja,<br>obratite se korisničkoj podršci. |
| 0x10000E      | Kobno      | Kontroler snage<br>ima kvar.                                                           | Tipku na prednjoj ploči držite pri-<br>tisnutom najmanje 8 sekundi da<br>biste ponovno pokrenuli uređaj<br>Wallbox. Ako se greška još uvi-<br>jek prikazuje nakon ponovl-<br>jenog ponovnog pokretanja,<br>obratite se korisničkoj podršci. |
| 0x10000F      | Kobno      | Komunikacijski<br>kontroler ima<br>kvar.                                               | Tipku na prednjoj ploči držite pri-<br>tisnutom najmanje 8 sekundi da<br>biste ponovno pokrenuli uređaj<br>Wallbox. Ako se greška još uvi-<br>jek prikazuje nakon ponovl-<br>jenog ponovnog pokretanja,<br>obratite se korisničkoj podršci. |

| Kôd<br>greške | Kategorija | Vrsta greške                                                    | Mjere za otklanjanje                                                                                                    |
|---------------|------------|-----------------------------------------------------------------|----------------------------------------------------------------------------------------------------|
| 0x100010      | Kobno      | Interna greška<br>softvera kon-<br>trolera snage                | Tipku na prednjoj ploči držite pri-<br>tisnutom najmanje 8 sekundi da<br>biste ponovno pokrenuli uređaj<br>Wallbox. Ako se greška još uvi-<br>jek prikazuje nakon ponovl-<br>jenog ponovnog pokretanja,<br>obratite se korisničkoj podršci.                                                                                   |
| 0x100020      | Kobno      | Interna greška<br>softvera komu-<br>nikacijskog kon-<br>trolera | Tipku na prednjoj ploči držite pri-<br>tisnutom najmanje 8 sekundi da<br>biste ponovno pokrenuli uređaj<br>Wallbox. Ako se greška još uvi-<br>jek prikazuje nakon ponovl-<br>jenog ponovnog pokretanja,<br>obratite se korisničkoj podršci.                                                                                   |
| 0x100023      | Kobno      | Interna greška u<br>komunikaciji<br>komunikacijske<br>ploče     | Tipku na prednjoj ploči držite pri-<br>tisnutom najmanje 8 sekundi da<br>biste ponovno pokrenuli uređaj<br>Wallbox. Ako se greška još uvi-<br>jek prikazuje nakon ponovl-<br>jenog ponovnog pokretanja,<br>obratite se korisničkoj podršci.                                                                                   |
| 0x100025      | Nekritično | Temperaturna<br>kompenzacija LED<br>dioda ima kvar.             | Tipku na prednjoj ploči držite pri-<br>tisnutom najmanje 8 sekundi da<br>biste ponovno pokrenuli uređaj<br>Wallbox. Rad uređaja Wallbox i<br>dalje je moguć, boja LED dioda<br>možda neće odgovarati opisu u<br>ovim uputama. Ako je potrebno,<br>upotrijebite web aplikaciju za<br>određivanje ispravnog statusa<br>sustava. |
| 0x100026      | Kobno      | Memorija EEPROM<br>na komu-<br>nikacijskoj ploči<br>neispravna  | Tipku na prednjoj ploči držite pri-<br>tisnutom najmanje 8 sekundi da<br>biste ponovno pokrenuli uređaj<br>Wallbox. Ako se greška još uvi-<br>jek prikazuje nakon ponovl-<br>jenog ponovnog pokretanja,<br>obratite se korisničkoj podršci.                                                                                   |

| Kôd<br>greške | Kategorija | Vrsta greške                                                                                                    | Mjere za otklanjanje                                                                                                    |
|---------------|------------|----------------------------------------------------------------------------------------------------|----------------------------------------------------------------------------------------------------|
| 0x100027      | Kobno      | Radna memorija<br>komunikacijskog<br>kontrolera nei-<br>spravna                                                  | Tipku na prednjoj ploči držite pri-<br>tisnutom najmanje 8 sekundi da<br>biste ponovno pokrenuli uređaj<br>Wallbox. Ako se greška još uvi-<br>jek prikazuje nakon ponovl-<br>jenog ponovnog pokretanja,<br>obratite se korisničkoj podršci.                                                                                                    |
| 0x100028      | Kobno      | Memorija eMMC<br>na komu-<br>nikacijskoj ploči<br>neispravna                                                     | Tipku na prednjoj ploči držite pri-<br>tisnutom najmanje 8 sekundi da<br>biste ponovno pokrenuli uređaj<br>Wallbox. Ako se greška još uvi-<br>jek prikazuje nakon ponovl-<br>jenog ponovnog pokretanja,<br>obratite se korisničkoj podršci.                                                                                                    |
| 0x100100      | Kobno      | Pogrešna refe-<br>rentna vrijednost<br>za uređaj za nad-<br>zor istosmjerne<br>diferencijalne<br>struje (RCD-DD) | Tipku na prednjoj ploči držite pri-<br>tisnutom najmanje 8 sekundi da<br>biste ponovno pokrenuli uređaj<br>Wallbox. Ako se greška još uvi-<br>jek prikazuje nakon ponovl-<br>jenog ponovnog pokretanja,<br>obratite se korisničkoj podršci.                                                                                                    |
| 0x100101      | Kobno      | Otkrivena dife-<br>rencijalna struja<br>(DC)                                                                     | <ul> <li>Tijekom postupka punjenja<br/>mogu se pojaviti diferencijalne<br/>struje koje uređaj Wallbox<br/>otkriva i zatim se isključuje iz<br/>predostrožnosti. To također<br/>može biti potaknuto neželjenim<br/>nuspojavama kućnih instalacija.</li> <li>1. Provjerite kućnu instalaciju<br/>uređaja Wallbox, po potrebi<br/>se savjetujte sa stručnjakom<br/>za oloktričnu struju</li> </ul> |
|               |            |                                                                                                    | <ol> <li>Prekinite vezu s vozilom ili<br/>držite tipku na prednjoj ploči<br/>pritisnutom najmanje 8<br/>sekundi da biste ponovno<br/>pokrenuli uređaj Wallbox.</li> </ol>                                                                                                    |

| Kôd<br>greške | Kategorija | Vrsta greške                                                                                                 | Mjere za otklanjanje                                                                                                    |
|---------------|------------|----------------------------------------------------------------------------------------------------|----------------------------------------------------------------------------------------------------|
| 0x100102      | Kobno      | Interna greška<br>senzora zaštitnog<br>uređaja za nadzor<br>istosmjerne<br>diferencijalne<br>struje (RCD-DD) | Tipku na prednjoj ploči držite pri-<br>tisnutom najmanje 8 sekundi da<br>biste ponovno pokrenuli uređaj<br>Wallbox. Ako se greška još uvi-<br>jek prikazuje nakon ponovl-<br>jenog ponovnog pokretanja,<br>obratite se korisničkoj podršci.                   |
| 0x100103      | Kobno      | Samotestiranje<br>uređaj za nadzor<br>istosmjerne dife-<br>rencijalne struje<br>nije uspjelo (RCD-<br>DD)    | Tipku na prednjoj ploči držite pri-<br>tisnutom najmanje 8 sekundi da<br>biste ponovno pokrenuli uređaj<br>Wallbox. Ako se greška još uvi-<br>jek prikazuje nakon ponovl-<br>jenog ponovnog pokretanja,<br>obratite se korisničkoj podršci.                   |
| 0x100104      | Kobno      | Nadzor uzeml-<br>jenja prikazuje<br>grešku.                                                                  | Provjerite kućnu instalaciju, je li<br>uređaj Wallbox pravilno uzeml-<br>jen, po potrebi se savjetujte sa<br>stručnjakom za električnu<br>struju. Ako se greška i dalje pri-<br>kazuje usprkos provjeri insta-<br>lacije, obratite se korisničkoj<br>podršci. |
|               |            |                                                                                                    | Ako u vašoj zemlji nadzor uzeml-<br>jenja nije moguć iz tehničkih raz-<br>loga ili funkcionira na<br>nepouzdan način, deaktivirajte<br>ga, vidi <i>Akti-</i><br><i>viranje/deaktiviranje nadzora</i><br><i>uzemljenja</i> .                                   |
| 0x100106      | Kobno      | Nevjerodostojno<br>stanje releja opte-<br>rećenja 1                                                          | Tipku na prednjoj ploči držite pri-<br>tisnutom najmanje 8 sekundi da<br>biste ponovno pokrenuli uređaj<br>Wallbox. Ako se greška još uvi-<br>jek prikazuje nakon ponovl-<br>jenog ponovnog pokretanja,<br>obratite se korisničkoj podršci.                   |

| Kôd<br>greške | Kategorija | Vrsta greške                                                   | Mjere za otklanjanje                                                                                                    |
|---------------|------------|----------------------------------------------------------------|----------------------------------------------------------------------------------------------------|
| 0x100107      | Kobno      | Nevjerodostojno<br>stanje releja opte-<br>rećenja 2            | Tipku na prednjoj ploči držite pri-<br>tisnutom najmanje 8 sekundi da<br>biste ponovno pokrenuli uređaj<br>Wallbox. Ako se greška još uvi-<br>jek prikazuje nakon ponovl-<br>jenog ponovnog pokretanja,<br>obratite se korisničkoj podršci. |
| 0x10010D      | Nekritično | Nadzor uzeml-<br>jenja deaktiviran                             | Nadzor uzemljenja deaktiviran<br>je putem web aplikacije. Ako je<br>potrebno aktivirati nadzora<br>uzemljenja, vidi <i>Akti-</i><br><i>viranje/deaktiviranje nadzora</i><br><i>uzemljenja</i> .                                             |
| 0x100110      | Kobno      | Relej opterećenja<br>trajno uključen                           | Tipku na prednjoj ploči držite pri-<br>tisnutom najmanje 8 sekundi da<br>biste ponovno pokrenuli uređaj<br>Wallbox. Ako se greška još uvi-<br>jek prikazuje nakon ponovl-<br>jenog ponovnog pokretanja,<br>obratite se korisničkoj podršci. |
| 0x100120      | Kobno      | Zabravljivanje uti-<br>kača vozila na utič-<br>nici neispravno | Tipku na prednjoj ploči držite pri-<br>tisnutom najmanje 8 sekundi da<br>biste ponovno pokrenuli uređaj<br>Wallbox. Ako se greška još uvi-<br>jek prikazuje nakon ponovl-<br>jenog ponovnog pokretanja,<br>obratite se korisničkoj podršci. |
| 0x100121      | Kobno      | Samotestiranje<br>utičnice za utikač<br>vozila nije uspjelo    | Tipku na prednjoj ploči držite pri-<br>tisnutom najmanje 8 sekundi da<br>biste ponovno pokrenuli uređaj<br>Wallbox. Ako se greška još uvi-<br>jek prikazuje nakon ponovl-<br>jenog ponovnog pokretanja,<br>obratite se korisničkoj podršci. |

| Kôd<br>greške | Kategorija | Vrsta greške                                                    | Mjere za otklanjanje                                                                                                    |
|---------------|------------|-----------------------------------------------------------------|----------------------------------------------------------------------------------------------------|
| 0x200200      | Kritično   | Nevjerodostojan<br>napon na upravl-<br>jačkom vodu do<br>vozila | Provjerite ispravnost rada pun-<br>jača u vozilu vašeg električnog<br>vozila. Ako ste u utičnicu utak-<br>nuli vlastiti kabel za punjenje,<br>provjerite ga i po potrebi upo-<br>trijebite drugi kabel za pun-<br>jenje.                                         |
| 0x200201      | Kritično   | Vozilo zahtijeva<br>ventilaciju.                                | Električno vozilo zahtijeva ven-<br>tilaciju. Budući da uređaj Wall-<br>box ne podržava ventilaciju,<br>uređaj Wallbox ne može se upot-<br>rebljavati za punjenje ovog<br>vozila.                                                                                |
| 0x300000      | Nekritično | Samotestiranje<br>WLAN modula nije<br>uspjelo                   | Tipku na prednjoj ploči držite pri-<br>tisnutom najmanje 8 sekundi da<br>biste ponovno pokrenuli uređaj<br>Wallbox. Ako se greška još uvi-<br>jek prikazuje nakon ponovl-<br>jenog ponovnog pokretanja,<br>alternativno upotrijebite Ether-<br>net ili LTE vezu. |
| 0x300001      | Nekritično | Greška WLAN<br>veze                                             | Provjerite je li jačina signala<br>WLAN-a dovoljna za uspostavu<br>veze te jesu li pristupni podaci<br>(SSID, lozinka) ispravno<br>uneseni. Po potrebi ponovno<br>pokrenite WLAN pristupnu točku<br>svoje mreže i potvrdite sve<br>sigurnosne upite.             |

| Kôd<br>greške | Kategorija | Vrsta greške                                                       | Mjere za otklanjanje                                                                                                    |
|---------------|------------|--------------------------------------------------------------------|----------------------------------------------------------------------------------------------------|
| 0x300003      | Nekritično | Samotestiranje<br>PLC modula nije<br>uspjelo                       | Tipku na prednjoj ploči držite pri-<br>tisnutom najmanje 8 sekundi da<br>biste ponovno pokrenuli uređaj<br>Wallbox. Ako se greška još uvi-<br>jek prikazuje nakon ponovl-<br>jenog ponovnog pokretanja,<br>uređaj Wallbox ne može pro-<br>vesti postupak punjenja putem<br>Plug & Charge. Umjesto toga<br>moguće je samo punjenje bez<br>napredne komunikacije. |
| 0x300005      | Nekritično | Greška u komu-<br>nikaciji PLC veze s<br>vozilom                   | Provjerite ispravnost rada pun-<br>jača u vozilu vašeg električnog<br>vozila. Ako ste u utičnicu utak-<br>nuli vlastiti kabel za punjenje,<br>provjerite ga i po potrebi upo-<br>trijebite drugi kabel za pun-<br>jenje. Ako se pogreška nastavi,<br>moguće je samo punjenje bez<br>napredne komunikacije.                                                      |
| 0x300006      | Kobno      | Nedopustiva kom-<br>binacija varijante<br>hardvera i soft-<br>vera | U skladu s ažuriranjem softvera<br>instalirajte kompatibilni paket<br>softvera na uređaj Wallbox, vidi<br><i>Ručno ažuriranje softvera</i> . Ako<br>se greška još uvijek prikazuje<br>nakon uspješnog ažuriranja soft-<br>vera, obratite se korisničkoj<br>podršci te dajte stručnjaku za<br>električnu struju da provjeri<br>instalaciju.                      |
| 0x30000F      | Kobno      | Nedopustiva kom-<br>binacija varijante<br>hardvera i soft-<br>vera | U skladu s ažuriranjem softvera<br>instalirajte kompatibilni paket<br>softvera na uređaj Wallbox, vidi<br><i>Ručno ažuriranje softvera</i> . Ako<br>se greška još uvijek prikazuje<br>nakon uspješnog ažuriranja soft-<br>vera, obratite se korisničkoj<br>podršci.                                                                                             |

| Kôd<br>greške | Kategorija | Vrsta greške                                      | Mjere za otklanjanje                                                                                                    |
|---------------|------------|---------------------------------------------------|----------------------------------------------------------------------------------------------------|
| 0x300100      | Nekritično | Samotestiranje<br>Ethernet modula<br>nije uspjelo | Tipku na prednjoj ploči držite pri-<br>tisnutom najmanje 8 sekundi da<br>biste ponovno pokrenuli uređaj<br>Wallbox. Ako se greška još uvi-<br>jek prikazuje nakon ponovl-<br>jenog ponovnog pokretanja,<br>alternativno upotrijebite Ether-<br>net ili LTE vezu.                               |
| 0x300101      | Nekritično | Greška Ethernet<br>veze                           | Provjerite kabel, mrežni pre-<br>klopnik, mrežnu konfiguraciju i<br>sigurnosne postavke na pove-<br>zanom računalu. Uređaj Wallbox<br>nije prikladan za izravno pove-<br>zivanje s drugim računalom (ad<br>hoc veza). Alternativno je<br>moguća veza putem WLAN-a ili<br>LTE-a.                |
| 0x300200      | Nekritično | Samotestiranje<br>LTE modula nije<br>uspjelo      | Tipku na prednjoj ploči držite pri-<br>tisnutom najmanje 8 sekundi da<br>biste ponovno pokrenuli uređaj<br>Wallbox. Ako se greška još uvi-<br>jek prikazuje i nakon ponovl-<br>jenog ponovnog pokretanja,<br>alternativno upotrijebite WLAN<br>ili Ethernet vezu.                              |
| 0x300201      | Nekritično | Greška LTE veze<br>ili autorizacije               | Primjerice, s pomoću pametnog<br>telefona provjerite je li u okolini<br>uređaja Wallbox zajamčen LTE<br>prijem s dovoljnom jačinom<br>signala za vašeg davatelja<br>usluge. Provjerite jesu li uneseni<br>ispravni pristupni podaci. Alter-<br>nativno upotrijebite WLAN ili<br>Ethernet vezu. |

| Kôd<br>greške | Kategorija | Vrsta greške                       | Mjere za otklanjanje                                                                                                    |
|---------------|------------|------------------------------------|----------------------------------------------------------------------------------------------------|
| 0x300202      | Nekritično | Jačina LTE signala<br>preslaba     | Pričekajte dok ne postane dostu-<br>pan signal dostatne jačine ili se<br>po potrebi prebacite na Ethernet<br>ili WLAN. Pridržavajte se napo-<br>mena za odabir lokacije uređaja<br>Wallbox iz uputa za montažu i<br>instalaciju. Ako su uvjeti pri-<br>jema teški, po potrebi upo-<br>trijebite LTE repetitor.                                                                                                    |
| 0x300300      | Nekritično | RFID modul nei-<br>spravan         | Tipku na prednjoj ploči držite pri-<br>tisnutom najmanje 8 sekundi da<br>biste ponovno pokrenuli uređaj<br>Wallbox. Ako se greška još uvi-<br>jek prikazuje i nakon ponovl-<br>jenog ponovnog pokretanja,<br>odobrenje punjenja može se<br>dati samo putem neke od drugih<br>opcija autorizacije ili isklju-<br>učivanjem autorizacije.                                                                                                    |
| 0x300301      | Nekritično | RFID čip nevažeći<br>ili nečitljiv | RFID čip prvo registrirajte za<br>uređaj Wallbox da bi se mogao<br>upotrebljavati za odobrenje pun-<br>jenja, vidi <i>Dodavanje RFID čipa</i><br><i>na popis odobrenja</i> . Provjerite<br>upotrebljavate li ispravan RFID<br>čip u skladu s podržanim nor-<br>mama prema ovim uputama.<br>Držite RFID čip dovoljno blizu<br>označenog senzora i pričekajte<br>zvučnu i vizualnu dojavu ure-<br>eđaja Wallbox prije nego što<br>odmaknete RFID čip od senzora. |
| Kôd<br>greške | Kategorija | Vrsta greške                                                         | Mjere za otklanjanje                                                                                                    |
|---------------|------------|----------------------------------------------------------------------|----------------------------------------------------------------------------------------------------|
| 0x300400      | Kobno      | Kvar brojila elek-<br>trične energije                                | Provjerite je li istekao rok za kali-<br>braciju brojila električne ener-<br>gije i obratite se CPO-u za<br>pomoć. Ako rok za kalibraciju<br>još nije istekao, držite tipku na<br>prednjoj ploči pritisnutom naj-<br>manje 8 sekundi da biste<br>ponovno pokrenuli uređaj Wall-<br>box. Ako se greška još uvijek pri-<br>kazuje nakon uspješnog<br>ažuriranja softvera, obratite se<br>korisničkoj podršci. |
| 0x300401      | Kobno      | Veza s brojilom<br>električne ener-<br>gije prekinuta                | Tipku na prednjoj ploči držite pri-<br>tisnutom najmanje 8 sekundi da<br>biste ponovno pokrenuli uređaj<br>Wallbox. Ako se greška još uvi-<br>jek prikazuje i nakon ponovl-<br>jenog ponovnog pokretanja,<br>stručnjak za električnu struju<br>treba provjeriti instalaciju bro-<br>jila električne energije ili se obra-<br>tite podršci.                                                                  |
| 0x40100C      | Nekritično | Uspostava komu-<br>nikacije s vozilom<br>putem HLC-a nije<br>uspjela | Uređaj Wallbox nije uspio uspo-<br>staviti komunikaciju s vozilom<br>putem ISO15118 (HLC). Pro-<br>vjerite podržava li vozilo tu<br>naprednu komunikaciju te je li<br>aktivirana. Provjerite kabel za<br>punjenje. Alternativno je<br>moguće punjenje bez napredne<br>komunikacije.<br>Deaktivirajte PLC vezu, vidi Kon-<br>figuriranje PLC veze s vozilom.                                                 |

| Kôd<br>greške | Kategorija | Vrsta greške                             | Mjere za otklanjanje                                                                                                    |
|---------------|------------|------------------------------------------|----------------------------------------------------------------------------------------------------|
| 0x40100E      | Nekritično | Greška vozila<br>(Matching error)        | Uređaj Wallbox prepoznao je<br>vozilo za koje je omogućen<br>ISO15118 i uspostavio vezu, no<br>nije uspio pokrenuti protokol.<br>Provjerite konfiguraciju vozila.<br>Ova se greška prvenstveno<br>javlja kada je vozilo postavljeno<br>na punjenje s istosmjernom stru-<br>jom (DC). Alternativno je<br>moguće punjenje bez napredne<br>komunikacije.<br>Deaktivirajte PLC vezu, vidi Kon-<br>figuriranje PLC veze s vozilom. |
| 0x40100F      | Nekritično | Greška vozila<br>(Sequence error)        | Uređaj Wallbox prepoznao je<br>vozilo za koje je omogućen<br>ISO15118 i uspostavio vezu, no<br>nije uspio pokrenuti protokol.<br>Provjerite konfiguraciju vozila.<br>Ova se greška prvenstveno<br>javlja kada je vozilo postavljeno<br>na punjenje s istosmjernom stru-<br>jom (DC). Alternativno je<br>moguće punjenje bez napredne<br>komunikacije.<br>Deaktivirajte PLC vezu, vidi Kon-<br>figuriranje PLC veze s vozilom. |
| 0x401011      | Nekritično | Greška vozila<br>(nevažeći ID<br>sesije) | Uređaj Wallbox prepoznao je<br>vozilo za koje je omogućen<br>ISO15118 i uspostavio vezu, no<br>utvrdio je nekompatibilnost s<br>korištenim protokolom. Pro-<br>vjerite konfiguraciju vozila.<br>Alternativno je moguće pun-<br>jenje bez napredne komu-<br>nikacije.<br>Deaktivirajte PLC vezu, vidi Kon-<br>figuriranje PLC veze s vozilom.                                                                                  |

| Kôd<br>greške | Kategorija | Vrsta greške                                   | Mjere za otklanjanje                                                                                                    |
|---------------|------------|------------------------------------------------|----------------------------------------------------------------------------------------------------|
| 0x401012      | Nekritično | Greška vozila<br>(nevažeći ID<br>usluge)       | Uređaj Wallbox prepoznao je<br>vozilo za koje je omogućen<br>ISO15118 i uspostavio vezu, no<br>utvrdio je nekompatibilnost s<br>korištenim protokolom. Pro-<br>vjerite konfiguraciju vozila.<br>Alternativno je moguće pun-<br>jenje bez napredne komu-<br>nikacije.<br>Deaktivirajte PLC vezu, vidi Kon-<br>figuriranje PLC veze s vozilom.                                                                                    |
| 0x401013      | Nekritično | Greška vozila<br>(nevažeća<br>metoda plaćanja) | Uređaj Wallbox prepoznao je<br>vozilo za koje je omogućen<br>ISO15118 i uspostavio vezu, no<br>nije uspio otkriti odgovarajuću<br>metodu plaćanja. Ako želite<br>upotrebljavati vozilo za PnC<br>(Plug & Charge), provjerite je li<br>na vozilu instaliran odgovarajući<br>certifikat. Alternativno je<br>moguće punjenje bez napredne<br>komunikacije.<br>Deaktivirajte PLC vezu, vidi Kon-<br>figuriranje PLC veze s vozilom. |
| 0x401014      | Nekritično | Greška vozila<br>(odabir usluge)               | Uređaj Wallbox prepoznao je<br>vozilo za koje je omogućen<br>ISO15118 i uspostavio vezu, no<br>utvrdio je nekompatibilnost s<br>korištenim protokolom. Pro-<br>vjerite konfiguraciju vozila.<br>Alternativno je moguće pun-<br>jenje bez napredne komu-<br>nikacije.<br>Deaktivirajte PLC vezu, vidi Kon-<br>figuriranje PLC veze s vozilom.                                                                                    |

| Kôd<br>greške | Kategorija | Vrsta greške                                               | Mjere za otklanjanje                                                                                                    |
|---------------|------------|------------------------------------------------------------|----------------------------------------------------------------------------------------------------|
| 0x401015      | Nekritično | Plug & Charge<br>(PnC):<br>certifikat istekao              | Uređaj Wallbox prepoznao je<br>vozilo za koje je omogućen PnC i<br>uspostavio vezu, no otkrio je<br>nevažeći certifikat. Instalirajte<br>važeći certifikat lokalno ili nakon<br>kontaktiranja s CPO-om.<br>Alternativno je moguće pun-<br>jenje bez napredne komu-<br>nikacije (deaktivirajte PLC vezu,<br>vidi <i>Konfiguriranje PLC veze s</i><br><i>vozilom</i> ) ili Autocharge. |
| 0x401016      | Nekritično | Plug & Charge<br>(PnC):<br>certifikat opozvan              | Uređaj Wallbox prepoznao je<br>vozilo za koje je omogućen PnC i<br>uspostavio vezu, no otkrio je cer-<br>tifikat koji više nije važeći. Insta-<br>lirajte važeći certifikat lokalno ili<br>nakon kontaktiranja s CPO-om.<br>Alternativno je moguće pun-<br>jenje bez napredne komu-<br>nikacije ili Autocharge.                                                                      |
| 0x401017      | Nekritično | Plug & Charge<br>(PnC): nema<br>dostupnog cer-<br>tifikata | Uređaj Wallbox prepoznao je<br>vozilo za koje je omogućen PnC i<br>uspostavio vezu, no nije otkrio<br>certifikat. Instalirajte certifikat<br>lokalno ili nakon kontaktiranja s<br>CPO-om. Alternativno je<br>moguće punjenje bez napredne<br>komunikacije ili Autocharge.                                                                                                    |
| 0x401018      | Nekritično | Plug & Charge<br>(PnC): greška u<br>obradi certifikata     | Uređaj Wallbox prepoznao je<br>vozilo za koje je omogućen PnC i<br>uspostavio vezu, no nije uspio<br>obraditi certifikat. Instalirajte<br>novi certifikat lokalno ili nakon<br>kontaktiranja s CPO-om. Alter-<br>nativno je moguće punjenje bez<br>napredne komunikacije ili Auto-<br>charge.                                                                                        |

| Kôd<br>greške | Kategorija | Vrsta greške                                                                           | Mjere za otklanjanje                                                                                                    |
|---------------|------------|----------------------------------------------------------------------------------------|----------------------------------------------------------------------------------------------------|
| 0x401019      | Nekritično | Plug & Charge<br>(PnC): certifikat<br>nevažeći                                         | Uređaj Wallbox prepoznao je<br>vozilo za koje je omogućen PnC i<br>uspostavio vezu, no otkrio je<br>nevažeći certifikat. Instalirajte<br>važeći certifikat lokalno ili nakon<br>kontaktiranja s CPO-om. Alter-<br>nativno je moguće punjenje bez<br>napredne komunikacije ili Auto-<br>charge. |
| 0x40101A      | Nekritično | Plug & Charge<br>(PnC):<br>greška u obradi<br>certifikata<br>(nevažeći Chal-<br>lenge) | Uređaj Wallbox prepoznao je<br>vozilo za koje je omogućen PnC i<br>uspostavio vezu, no nije uspio<br>obraditi certifikat. Instalirajte<br>novi certifikat lokalno ili nakon<br>kontaktiranja s CPO-om. Alter-<br>nativno je moguće punjenje bez<br>napredne komunikacije ili Auto-<br>charge.  |
| 0x40101B      | Nekritično | Greška vozila<br>(pogrešan način<br>prijenosa ener-<br>gije)                           | Uređaj Wallbox prepoznao je<br>vozilo za koje je omogućen<br>ISO15118 i uspostavio vezu, no<br>utvrdio je nekompatibilnost s<br>korištenim protokolom. Pro-<br>vjerite konfiguraciju vozila.<br>Alternativno je moguće pun-<br>jenje bez napredne komu-<br>nikacije.                           |
| 0x40101C      | Nekritično | Greška vozila<br>(pogrešni para-<br>metri punjenja)                                    | Uređaj Wallbox prepoznao je<br>vozilo za koje je omogućen<br>ISO15118 i uspostavio vezu, no<br>utvrdio je nekompatibilnost s<br>korištenim protokolom. Pro-<br>vjerite konfiguraciju vozila.<br>Alternativno je moguće pun-<br>jenje bez napredne komu-<br>nikacije.                           |

| Kôd<br>greške | Kategorija | Vrsta greške                                                   | Mjere za otklanjanje                                                                                                    |
|---------------|------------|----------------------------------------------------------------|----------------------------------------------------------------------------------------------------|
| 0x40101D      | Nekritično | Greška vozila<br>(nevažeći profil<br>punjenja)                 | Uređaj Wallbox prepoznao je<br>vozilo za koje je omogućen<br>ISO15118 i uspostavio vezu, no<br>utvrdio je nekompatibilnost s<br>korištenim protokolom. Pro-<br>vjerite konfiguraciju vozila.<br>Alternativno je moguće pun-<br>jenje bez napredne komu-<br>nikacije.                                                |
| 0x40101E      | Nekritično | Greška vozila<br>(nevažeći odabir<br>tarife)                   | Uređaj Wallbox prepoznao je<br>vozilo za koje je omogućen<br>ISO15118 i uspostavio vezu, no<br>utvrdio je nekompatibilnost s<br>korištenim protokolom. Pro-<br>vjerite konfiguraciju vozila.<br>Alternativno je moguće pun-<br>jenje bez napredne komu-<br>nikacije.                                                |
| 0x401020      | Nekritično | Greška vozila<br>(nije odabrana<br>nijedna usluga<br>punjenja) | Uređaj Wallbox prepoznao je<br>vozilo za koje je omogućen<br>ISO15118 i uspostavio vezu, no<br>utvrdio je nekompatibilnost s<br>korištenim protokolom. Pro-<br>vjerite konfiguraciju vozila.<br>Alternativno je moguće pun-<br>jenje bez napredne komu-<br>nikacije.                                                |
| 0x401025      | Nekritično | Greška pri uspo-<br>stavi veze s vozi-<br>lom putem TCP-a      | Uređaj Wallbox prepoznao je<br>vozilo koje je kompatibilno s<br>ISO15118, no nije uspio uspo-<br>staviti vezu. Provjerite kon-<br>figuraciju vozila ili ponovite PnC<br>tako da nakratko prekinete i<br>ponovno uspostavite vezu s vozi-<br>lom. Alternativno je moguće<br>punjenje bez napredne komu-<br>nikacije. |

| Kôd<br>greške | Kategorija | Vrsta greške                                                                                      | Mjere za otklanjanje                                                                                                    |
|---------------|------------|---------------------------------------------------------------------------------------------------|----------------------------------------------------------------------------------------------------|
| 0x401026      | Nekritično | Greška vozila<br>(veza s vozilom<br>putem HLC-a pre-<br>kinuta)                                   | Došlo je do vremenskog pre-<br>koračenje na postojećoj vezi s<br>vozilom putem HLC-a te se ure-<br>eđaj Wallbox prebacio na pun-<br>jenje bez napredne<br>komunikacije. Nakratko pre-<br>kinite i zatim ponovno uspo-<br>stavite vezu s vozilom.<br>Alternativno je moguće pun-<br>jenje bez napredne komu-<br>nikacije. |
| 0x401027      | Nekritično | Veza sa sustavom<br>Energy Mana-<br>gement System<br>(EMS) prekinuta                              | Provjerite je li sustav EMS uklju-<br>učen i povezan s vašom mre-<br>ežom. Potrebna je Ethernet ili<br>WLAN veza, veza putem LTE-a<br>nije moguća. Po potrebi pro-<br>vjerite i sigurnosnu postavku<br>svoje mreže.                                                                                                    |
| 0x401028      | Nekritično | Energy Mana-<br>gement System:<br>usluga za Blac-<br>kout Protection<br>nije dostupna.            | Provjerite konfiguraciju svog<br>sustava Energy Management<br>System.                                                                                                    |
| 0x401029      | Nekritično | Energy Mana-<br>gement System:<br>usluga za pun-<br>jenje vlastitom<br>strujom nije<br>dostupna.  | Provjerite konfiguraciju svog<br>sustava Energy Management<br>System i fotonaponskog<br>sustava.                                                                                                    |
| 0x40102A      | Nekritično | Energy Mana-<br>gement System:<br>cjenovno opti-<br>mizirana usluga<br>punjenja nije<br>dostupna. | Provjerite konfiguraciju svog<br>sustava Energy Management<br>System u pogledu postavki<br>tarife.                                                                                                    |

| Kôd<br>greške | Kategorija | Vrsta greške                                                              | Mjere za otklanjanje                                                                                                    |
|---------------|------------|---------------------------------------------------------------------------|----------------------------------------------------------------------------------------------------|
| 0x401100      | Kobno      | Greška tijekom<br>faznog pre-<br>spajanja.                                | Kod faznog prespajanja s 3-faz-<br>nog na 1-fazni pogon ili obrnuto,<br>došlo je do neočekivane greške.<br>Tipku na prednjoj ploči držite pri-<br>tisnutom najmanje 8 sekundi da<br>biste ponovno pokrenuli uređaj<br>Wallbox. Fazno prespajanje<br>mora se zatim ponovno pokre-<br>nuti.                                               |
| 0x401101      | Kobno      | Greška pri kon-<br>figuraciji faznog<br>prespajanja.                      | Uređaj Wallbox podržava fazno<br>prespajanja za 3-fazni i 1-fazni<br>pogon, no nije pravilno kon-<br>figuriran. Provjerite signalizira li<br>položaj DIP prekidača trofazni<br>rad ili je 3-fazni rad postavljen<br>putem web aplikacije. Ako se<br>greška javlja i nakon ponovnog<br>pokretanja, obratite se koris-<br>ničkoj podršci. |
| 0x402000      | Kritično   | Greška kon-<br>figuracije OCPP-a                                          | Provjerite i ispravite kon-<br>figuraciju OCPP-a, a ako se pro-<br>blem nastavi, obratite se CPO-u.                                                                                                    |
| 0x402001      | Kritično   | Certifikat za pri-<br>javu putem OCPP-<br>a nedostaje ili je<br>nevažeći. | Obratite se CPO-u OCPP<br>pozadine.                                                                                                    |
| 0x402002      | Nekritično | Veza s OCPP pos-<br>lužiteljem pre-<br>kinuta                             | Provjerite vezu s poslužiteljem.<br>Nastavljaju se svi aktivni<br>postupci punjenja.                                                                                                    |
| 0x402003      | Kritično   | Wallbox nije auto-<br>riziran za OCPP                                     | Obratite se CPO-u.                                                                                                    |
| 0x402004      | Nekritično | Autorizacija pun-<br>jenja putem<br>OCPP-a nije<br>uspjela                | Provjerite upotrebljavate li<br>ispravno sredstvo autorizacije<br>(RFID čip) te je li upotrijebljeno<br>vozilo odobreno za uređaj Wall-<br>box.                                                                                                    |

| Kôd<br>greške | Kategorija | Vrsta greške                                   | Mjere za otklanjanje                                                                                                    |
|---------------|------------|------------------------------------------------|----------------------------------------------------------------------------------------------------|
| 0x402005      | Nekritično | Nepodržani zaht-<br>jev OCPP pos-<br>lužitelja | Po potrebi obavijestite CPO-a.<br>Aktivan postupak punjenja se<br>nastavlja.                                                                                                    |
| 0x402006      | Nekritično | Nepoznati podaci<br>OCPP poslužitelja          | Po potrebi obavijestite CPO-a.<br>Aktivan postupak punjenja se<br>nastavlja.                                                                                                    |
| 0x500000      | Nekritično | Kvar svjetlosnog<br>senzora                    | Tipku na prednjoj ploči držite pri-<br>tisnutom najmanje 8 sekundi da<br>biste ponovno pokrenuli uređaj<br>Wallbox. Ako se greška poka-<br>zuje i nakon ponovnog pokre-<br>tanja, uređajem se i dalje može<br>upravljati. Jakost LED dioda<br>možda neće biti prilagođena<br>svjetlini okoline. Po potrebi<br>ručno podesite željenu svjetlinu,<br>vidi <i>Podešavanje svjetline LED</i><br><i>dioda</i> . |
| 0x500001      | Kobno      | Upravljanje LED<br>diodama nei-<br>spravno     | Tipku na prednjoj ploči držite pri-<br>tisnutom najmanje 8 sekundi da<br>biste ponovno pokrenuli uređaj<br>Wallbox. Ako se greška još uvi-<br>jek prikazuje i nakon ponovl-<br>jenog ponovnog pokretanja,<br>obratite se korisničkoj podršci<br>(prikaz putem LED dioda više<br>nije pouzdan).                                                                                                    |
| 0x500002      | Nekritično | Kvar tipke                                     | Ponovno pokrenite uređaj Wall-<br>box tako da nakratko prekinete<br>mrežno napajanje. Ako se<br>greška još uvijek prikazuje<br>nakon ponovljenog ponovnog<br>pokretanja, provjerite insta-<br>laciju ili se obratite korisničkoj<br>podršci (ponovno pokretanje ili<br>aktivacija iz načina rada za<br>uštedu energije u tom slučaju<br>više ne funkcionira).                                              |

| Kôd<br>greške | Kategorija | Vrsta greške                                                                                              | Mjere za otklanjanje                                                                                                    |
|---------------|------------|----------------------------------------------------------------------------------------------------|----------------------------------------------------------------------------------------------------|
| 0xC00201      | Kritično   | Interna greška u<br>komunikaciji<br>između strujne<br>ploče i komu-<br>nikacijske ploče                   | Tipku na prednjoj ploči držite pri-<br>tisnutom najmanje 8 sekundi da<br>biste ponovno pokrenuli uređaj<br>Wallbox. Ako se greška još uvi-<br>jek prikazuje nakon ponovl-<br>jenog ponovnog pokretanja,<br>obratite se korisničkoj podršci. |
| 0xC00304      | Kobno      | Nekompatibilna<br>verzija softvera<br>kontrolera snage i<br>komunikacijskog<br>kontrolera                 | Po potrebi ponovite posljednje<br>provedeno ažuriranje softvera,<br>vidi <i>Ručno ažuriranje softvera</i> .<br>Ako se greška još uvijek pri-<br>kazuje nakon uspješnog ažur-<br>iranja softvera, obratite se<br>korisničkoj podršci.        |
| 0xD1210A      | Kritično   | Interna greška u<br>komunikaciji<br>komunikacijskog<br>kontrolera                                         | Tipku na prednjoj ploči držite pri-<br>tisnutom najmanje 8 sekundi da<br>biste ponovno pokrenuli uređaj<br>Wallbox. Ako se greška još uvi-<br>jek prikazuje nakon ponovl-<br>jenog ponovnog pokretanja,<br>obratite se korisničkoj podršci. |
| 0xD20001      | Kritično   | Interna greška u<br>komunikaciji<br>između strujne<br>ploče i komu-<br>nikacijske ploče                   | Tipku na prednjoj ploči držite pri-<br>tisnutom najmanje 8 sekundi da<br>biste ponovno pokrenuli uređaj<br>Wallbox. Ako se greška još uvi-<br>jek prikazuje nakon ponovl-<br>jenog ponovnog pokretanja,<br>obratite se korisničkoj podršci. |
| 0xD20002      | Kritično   | Interna greška u<br>komunikaciji<br>između strujne<br>ploče i komu-<br>nikacijske ploče<br>pri pokretanju | Tipku na prednjoj ploči držite pri-<br>tisnutom najmanje 8 sekundi da<br>biste ponovno pokrenuli uređaj<br>Wallbox. Ako se greška još uvi-<br>jek prikazuje nakon ponovl-<br>jenog ponovnog pokretanja,<br>obratite se korisničkoj podršci. |

| Kôd<br>greške | Kategorija | Vrsta greške           | Mjere za otklanjanje                                                                                                    |
|---------------|------------|------------------------|----------------------------------------------------------------------------------------------------|
| 0xE10202      | Kritično   | Prenapon na<br>fazi L1 | Neka stručnjak za električnu<br>struju provjeri instalaciju. Pose-<br>bice je potrebno provjeriti<br>mrežni priključak i, ako je pot-<br>rebno, popraviti ga (mjerenje<br>otpora visokog napona, vizualna<br>provjera pregiba, prignječenja<br>itd.). Ako je instalacija nei-<br>spravna, obratite se korisničkoj<br>podršci. |
| 0xE10203      | Kritično   | Podnapon na fazi<br>L1 | Neka stručnjak za električnu<br>struju provjeri instalaciju. Pose-<br>bice je potrebno provjeriti<br>mrežni priključak i, ako je pot-<br>rebno, popraviti ga (mjerenje<br>otpora visokog napona, vizualna<br>provjera pregiba, prignječenja<br>itd.). Ako je instalacija nei-<br>spravna, obratite se korisničkoj<br>podršci. |
| 0xE10212      | Kritično   | Prenapon na fazi<br>L2 | Neka stručnjak za električnu<br>struju provjeri instalaciju. Pose-<br>bice je potrebno provjeriti<br>mrežni priključak i, ako je pot-<br>rebno, popraviti ga (mjerenje<br>otpora visokog napona, vizualna<br>provjera pregiba, prignječenja<br>itd.). Ako je instalacija nei-<br>spravna, obratite se korisničkoj<br>podršci. |

| Kôd<br>greške | Kategorija | Vrsta greške           | Mjere za otklanjanje                                                                                                    |
|---------------|------------|------------------------|----------------------------------------------------------------------------------------------------|
| 0xE10213      | Nekritično | Podnapon na fazi<br>L2 | Neka stručnjak za električnu<br>struju provjeri instalaciju. Pose-<br>bice je potrebno provjeriti<br>mrežni priključak i, ako je pot-<br>rebno, popraviti ga (mjerenje<br>otpora visokog napona, vizualna<br>provjera pregiba, prignječenja<br>itd.). Ako je instalacija nei-<br>spravna, obratite se korisničkoj<br>podršci. |
| 0xE10222      | Kritično   | Prenapon na fazi<br>L3 | Neka stručnjak za električnu<br>struju provjeri instalaciju. Pose-<br>bice je potrebno provjeriti<br>mrežni priključak i, ako je pot-<br>rebno, popraviti ga (mjerenje<br>otpora visokog napona, vizualna<br>provjera pregiba, prignječenja<br>itd.). Ako je instalacija nei-<br>spravna, obratite se korisničkoj<br>podršci. |
| 0xE10223      | Nekritično | Podnapon na fazi<br>L3 | Neka stručnjak za električnu<br>struju provjeri instalaciju. Pose-<br>bice je potrebno provjeriti<br>mrežni priključak i, ako je pot-<br>rebno, popraviti ga (mjerenje<br>otpora visokog napona, vizualna<br>provjera pregiba, prignječenja<br>itd.). Ako je instalacija nei-<br>spravna, obratite se korisničkoj<br>podršci. |

| Kôd<br>greške | Kategorija | Vrsta greške                          | Mjere za otklanjanje                                                                                                    |
|---------------|------------|---------------------------------------|----------------------------------------------------------------------------------------------------|
| 0xE10231      | Kritično   | Ulazna struja na<br>fazi L1 previsoka | Neka stručnjak za električnu<br>struju provjeri instalaciju. Pose-<br>bice je potrebno provjeriti<br>mrežni priključak i, ako je pot-<br>rebno, popraviti ga (mjerenje<br>otpora visokog napona, vizualna<br>provjera pregiba, prignječenja<br>itd.). Ako je instalacija nei-<br>spravna, obratite se korisničkoj<br>podršci. |
| 0xE10241      | Kritično   | Ulazna struja na<br>fazi L2 previsoka | Neka stručnjak za električnu<br>struju provjeri instalaciju. Pose-<br>bice je potrebno provjeriti<br>mrežni priključak i, ako je pot-<br>rebno, popraviti ga (mjerenje<br>otpora visokog napona, vizualna<br>provjera pregiba, prignječenja<br>itd.). Ako je instalacija nei-<br>spravna, obratite se korisničkoj<br>podršci. |
| 0xE10251      | Kritično   | Ulazna struja na<br>fazi L3 previsoka | Neka stručnjak za električnu<br>struju provjeri instalaciju. Pose-<br>bice je potrebno provjeriti<br>mrežni priključak i, ako je pot-<br>rebno, popraviti ga (mjerenje<br>otpora visokog napona, vizualna<br>provjera pregiba, prignječenja<br>itd.). Ako je instalacija nei-<br>spravna, obratite se korisničkoj<br>podršci. |
| 0xE102A0      | Kobno      | Greška periferije<br>strujne ploče    | Tipku na prednjoj ploči držite pri-<br>tisnutom najmanje 8 sekundi da<br>biste ponovno pokrenuli uređaj<br>Wallbox. Ako se greška još uvi-<br>jek prikazuje nakon ponovl-<br>jenog ponovnog pokretanja,<br>obratite se korisničkoj podršci.                                                                                   |

| Kôd<br>greške | Kategorija | Vrsta greške                                                                             | Mjere za otklanjanje                                                                                                    |
|---------------|------------|------------------------------------------------------------------------------------------|----------------------------------------------------------------------------------------------------|
| 0xE10300      | Kritično   | Mrežna frek-<br>vencija izvan<br>dopuštenog<br>područja                                  | Ako postoji kvar na kućnom pri-<br>ključku, uređaj Wallbox ne<br>može raditi dok se kvar ne<br>otkloni.                                                                                                    |
|               |            |                                                                                          | Neka stručnjak za električnu<br>struju provjeri instalaciju. Pose-<br>bice je potrebno provjeriti<br>mrežni priključak i, ako je pot-<br>rebno, popraviti ga (mjerenje<br>otpora visokog napona, vizualna<br>provjera pregiba, prignječenja<br>itd.). Ako je instalacija nei-<br>spravna, obratite se korisničkoj<br>podršci.                                                                                                    |
| 0xFF000D      | Kobno      | Nevažeća vri-<br>jednost kodiranja<br>za strujnu opte-<br>retivost kabela za<br>punjenje | Kabel za punjenje neispravan je<br>i ne može se upotrebljavati s<br>ovim uređajem Wallbox. Ako<br>upotrebljavate svoj vlastiti<br>kabel za punjenje, upotrijebite<br>drugi kabel za punjenje. Ako je<br>kabel za punjenje fiksno mon-<br>tiran na uređaj Wallbox, držite<br>tipku na prednjoj ploči pri-<br>tisnutom najmanje 8 sekundi da<br>biste ponovno pokrenuli uređaj<br>Wallbox. Ako se greška još uvi-<br>jek prikazuje i nakon ponovl-<br>jenog ponovnog pokretanja,<br>obratite se korisničkoj podršci. |

| Kôd<br>greške | Kategorija | Vrsta greške                                                                                      | Mjere za otklanjanje                                                                                                    |
|---------------|------------|---------------------------------------------------------------------------------------------------|----------------------------------------------------------------------------------------------------|
| 0xFF000E      | Kobno      | Greška kon-<br>figuracije infra-<br>strukture (DIP<br>prekidač / okretni<br>prekidač)             | Postavke instalacije DIP pre-<br>kidača i/ili okretnog prekidača<br>nisu točne ili nisu točno pre-<br>poznate. Neka stručnjak za elek-<br>tričnu struju provjeri instalaciju.<br>Ako se greška još uvijek pri-<br>kazuje i nakon ponovljenog<br>ponovnog pokretanja i točne<br>postavke, obratite se korisničkoj<br>podršci. |
| 0xFF0101      | Kritično   | Punjenje nije<br>moguće zbog pre-<br>niske temperature<br>(senzor na kon-<br>troleru snage)       | Pričekajte da se uređaj Wallbox<br>ponovno zagrije na dostatnu<br>radnu temperaturu. U slučaju<br>instalacije u zatvorenom pro-<br>storu provjerite postavku klima-<br>uređaja / grijanja.                                                                                                    |
| 0xFF0102      | Nekritično | Smanjenje struje<br>punjenja zbog<br>visoke tem-<br>perature<br>(senzor na kon-<br>troleru snage) | Računajte na dulje trajanje pun-<br>jenja. U slučaju instalacije u zat-<br>vorenom prostoru provjerite<br>postavku klima-uređaja / hla-<br>ađenja prostorije.                                                                                                    |
| 0xFF0103      | Kobno      | Senzor tem-<br>perature na kon-<br>troleru snage<br>izvan važećeg<br>područja                     | Tipku na prednjoj ploči držite pri-<br>tisnutom najmanje 8 sekundi da<br>biste ponovno pokrenuli uređaj<br>Wallbox. Ako se greška još uvi-<br>jek prikazuje i nakon ponovl-<br>jenog ponovnog pokretanja,<br>obratite se korisničkoj podršci<br>(punjenje više nije moguće).                                                 |
| 0xFF0104      | Kritično   | Punjenje nije<br>moguće zbog<br>kritične tem-<br>perature (senzor<br>na kontroleru<br>snage)      | Pričekajte da se uređaj Wallbox<br>ponovno ohladi na dostatnu<br>radnu temperaturu. U slučaju<br>instalacije u zatvorenom pro-<br>storu provjerite postavku klima-<br>uređaja / hlađenja prostorije.                                                                                                    |

| Kôd<br>greške | Kategorija | Vrsta greške                                                                                                    | Mjere za otklanjanje                                                                                                    |
|---------------|------------|----------------------------------------------------------------------------------------------------|----------------------------------------------------------------------------------------------------|
| 0xFF0201      | Kritično   | Punjenje nije<br>moguće zbog pre-<br>niske temperature<br>(senzor na releju)                                                       | Pričekajte da se uređaj Wallbox<br>ponovno zagrije na dostatnu<br>radnu temperaturu. U slučaju<br>instalacije u zatvorenom pro-<br>storu provjerite postavku klima-<br>uređaja / grijanja.                                                                                   |
| 0xFF0202      | Nekritično | Smanjenje struje<br>punjenja zbog<br>visoke tem-<br>perature (senzor<br>na releju)                                                 | Računajte na dulje trajanje pun-<br>jenja. U slučaju instalacije u zat-<br>vorenom prostoru provjerite<br>postavku klima-uređaja / hla-<br>ađenja prostorije.                                                                                                    |
| 0xFF0203      | Kobno      | Senzor tem-<br>perature na releju<br>izvan važećeg<br>područja                                                                     | Tipku na prednjoj ploči držite pri-<br>tisnutom najmanje 8 sekundi da<br>biste ponovno pokrenuli uređaj<br>Wallbox. Ako se greška još uvi-<br>jek prikazuje i nakon ponovl-<br>jenog ponovnog pokretanja,<br>obratite se korisničkoj podršci<br>(punjenje više nije moguće). |
| 0xFF0204      | Kritično   | Punjenje nije<br>moguće zbog<br>kritične tem-<br>perature (senzor<br>na releju)                                                    | Pričekajte da se uređaj Wallbox<br>ponovno ohladi na dostatnu<br>radnu temperaturu. U slučaju<br>instalacije u zatvorenom pro-<br>storu provjerite postavku klima-<br>uređaja / hlađenja prostorije.                                                                         |
| 0xFF0301      | Kritično   | Punjenje nije<br>moguće zbog pre-<br>niske temperature<br>(senzor na ulaznoj<br>stazi odn. na<br>izlazu releja opte-<br>rećenja 1) | Pričekajte da se uređaj Wallbox<br>ponovno zagrije na dostatnu<br>radnu temperaturu. U slučaju<br>instalacije u zatvorenom pro-<br>storu provjerite postavku klima-<br>uređaja / grijanja.                                                                                   |

| Kôd<br>greške | Kategorija | Vrsta greške                                                                                                    | Mjere za otklanjanje                                                                                                    |
|---------------|------------|----------------------------------------------------------------------------------------------------|----------------------------------------------------------------------------------------------------|
| 0xFF0302      | Nekritično | Smanjenje struje<br>punjenja zbog<br>visoke tem-<br>perature<br>(senzor na ulaznoj<br>stazi odn. na<br>izlazu releja opte-<br>rećenja 1) | Računajte na dulje trajanje pun-<br>jenja. U slučaju instalacije u zat-<br>vorenom prostoru provjerite<br>postavku klima-uređaja / hla-<br>ađenja prostorije.                                                                                                    |
| 0xFF0303      | Kobno      | Senzor tem-<br>perature na ulaz-<br>noj stazi odn. na<br>izlazu releja opte-<br>rećenja 1 izvan<br>važećeg područja                      | Tipku na prednjoj ploči držite pri-<br>tisnutom najmanje 8 sekundi da<br>biste ponovno pokrenuli uređaj<br>Wallbox. Ako se greška još uvi-<br>jek prikazuje i nakon ponovl-<br>jenog ponovnog pokretanja,<br>obratite se korisničkoj podršci<br>(punjenje više nije moguće). |
| 0xFF0304      | Kritično   | Punjenje nije<br>moguće zbog<br>kritične tem-<br>perature (senzor<br>na ulaznoj stazi<br>odn. na izlazu<br>releja opterećenja<br>1)      | Pričekajte da se uređaj Wallbox<br>ponovno ohladi na dostatnu<br>radnu temperaturu. U slučaju<br>instalacije u zatvorenom pro-<br>storu provjerite postavku klima-<br>uređaja / hlađenja prostorije.                                                                         |
| 0xFF0401      | Kritično   | Punjenje nije<br>moguće zbog pre-<br>niske temperature<br>(senzor na izlaz-<br>noj stazi odn. na<br>izlazu releja opte-<br>rećenja 2)    | Pričekajte da se uređaj Wallbox<br>ponovno zagrije na dostatnu<br>radnu temperaturu. U slučaju<br>instalacije u zatvorenom pro-<br>storu provjerite postavku klima-<br>uređaja / grijanja.                                                                                   |
| 0xFF0402      | Nekritično | Smanjenje struje<br>punjenja zbog<br>visoke tem-<br>perature (senzor<br>na izlaznoj stazi<br>odn. na izlazu<br>releja opterećenja<br>2)  | Računajte na dulje trajanje pun-<br>jenja. U slučaju instalacije u zat-<br>vorenom prostoru provjerite<br>postavku klima-uređaja / hla-<br>ađenja prostorije.                                                                                                    |

| Kôd<br>greške | Kategorija | Vrsta greške                                                                                                    | Mjere za otklanjanje                                                                                                    |
|---------------|------------|----------------------------------------------------------------------------------------------------|----------------------------------------------------------------------------------------------------|
| 0xFF0403      | Kobno      | Senzor tem-<br>perature na izlaz-<br>noj stazi odn. na<br>izlazu releja opte-<br>rećenja 2 izvan<br>važećeg područja                 | Tipku na prednjoj ploči držite pri-<br>tisnutom najmanje 8 sekundi da<br>biste ponovno pokrenuli uređaj<br>Wallbox. Ako se greška još uvi-<br>jek prikazuje i nakon ponovl-<br>jenog ponovnog pokretanja,<br>obratite se korisničkoj podršci<br>(punjenje više nije moguće). |
| 0xFF0404      | Kritično   | Punjenje nije<br>moguće zbog<br>kritične tem-<br>perature (senzor<br>na izlaznoj stazi<br>odn. na izlazu<br>releja opterećenja<br>2) | Pričekajte da se uređaj Wallbox<br>ponovno ohladi na dostatnu<br>radnu temperaturu. U slučaju<br>instalacije u zatvorenom pro-<br>storu provjerite postavku klima-<br>uređaja / hlađenja prostorije.                                                                         |
| 0xFF0501      | Kritično   | Punjenje nije<br>moguće zbog pre-<br>niske temperature<br>(senzor na utič-<br>nici)                                                  | Pričekajte da se uređaj Wallbox<br>ponovno zagrije na dostatnu<br>radnu temperaturu. U slučaju<br>instalacije u zatvorenom pro-<br>storu provjerite postavku klima-<br>uređaja / grijanja.                                                                                   |
| 0xFF0502      | Nekritično | Smanjenje struje<br>punjenja zbog<br>visoke tem-<br>perature<br>(senzor na utič-<br>nici)                                            | Računajte na dulje trajanje pun-<br>jenja. U slučaju instalacije u zat-<br>vorenom prostoru provjerite<br>postavku klima-uređaja / hla-<br>ađenja prostorije.                                                                                                    |
| 0xFF0503      | Kobno      | Senzor tem-<br>perature na utič-<br>nici izvan važećeg<br>područja                                                                   | Tipku na prednjoj ploči držite pri-<br>tisnutom najmanje 8 sekundi da<br>biste ponovno pokrenuli uređaj<br>Wallbox. Ako se greška još uvi-<br>jek prikazuje i nakon ponovl-<br>jenog ponovnog pokretanja,<br>obratite se korisničkoj podršci<br>(punjenje više nije moguće). |

| Kôd<br>greške | Kategorija | Vrsta greške                                                                                                    | Mjere za otklanjanje                                                                                                    |
|---------------|------------|----------------------------------------------------------------------------------------------------|----------------------------------------------------------------------------------------------------|
| 0xFF0504      | Kritično   | Punjenje nije<br>moguće zbog<br>kritične tem-<br>perature (senzor<br>na utičnici)                                | Pričekajte da se uređaj Wallbox<br>ponovno ohladi na dostatnu<br>radnu temperaturu. U slučaju<br>instalacije u zatvorenom pro-<br>storu provjerite postavku klima-<br>uređaja / hlađenja prostorije.                                        |
| 0xFF0902      | Nekritično | Smanjenje struje<br>punjenja zbog<br>visoke tem-<br>perature<br>(senzor na komu-<br>nikacijskom kon-<br>troleru) | Računajte na dulje trajanje pun-<br>jenja. U slučaju instalacije u zat-<br>vorenom prostoru provjerite<br>postavku klima-uređaja / hla-<br>ađenja prostorije.                                                                               |
| 0xFF0903      | Nekritično | Senzor tem-<br>perature na komu-<br>nikacijskom<br>kontroleru izvan<br>važećeg područja                          | Tipku na prednjoj ploči držite pri-<br>tisnutom najmanje 8 sekundi da<br>biste ponovno pokrenuli uređaj<br>Wallbox. Ako se greška još uvi-<br>jek prikazuje nakon ponovl-<br>jenog ponovnog pokretanja,<br>obratite se korisničkoj podršci. |

## 9.3 Pokretanje mjera za slučaj nužde

#### 

#### Opasno za život uslijed strujnog udara

Pri dodiru s dijelovima pod naponom postoji neposredna opasnost za život uslijed strujnog udara.

- U hitnom slučaju odn. za otklanjanje grešaka ili pri električnim radovima na Wallbox pridržavajte se sljedećih sigurnosnih pravila:
  - Odspojite uređaj.
  - Osigurajte od ponovnog uključivanja.
  - Provjerite beznaponsko stanje.
  - Uzemljite i kratko spojite.
  - Pokrijte susjedne dijelove pod naponom i osigurajte područje opasnosti.

U slučaju nužde, ako se uređaj Wallbox ili dijelovi uređaja Wallbox zapale, imaju oštećenja od vode ili vandalizma, postupite na sljedeći način:

- 1. Provedite svih pet sigurnosnih pravila navedenih u upozorenju kako biste prekinuli napon.
- 2. Obratite se korisničkoj podršci, vidi stražnju stranu ovih uputa.

# 10 Stavljanje izvan pogona i demontaža

#### (i) Dodatne informacije

Za podrobne informacije o stavljanju izvan pogona i demontaži uređaja Wallbox vidi upute za montažu i instalaciju.

#### POZOR

#### Podaci koje treba zaštititi na uređaju Wallbox

Putem web aplikacije možete unijeti pojedinačni slobodni tekst i učitati slike na uređaj Wallbox.

 Uvijek resetirajte uređaj Wallbox na tvorničke postavke prije prodaje ili slanja na popravak.

# 11 Skladištenje

- Očistite uređaj Wallbox prije skladištenja, vidi Wallbox Čišćenje.
- Skladištite uređaj Wallbox u originalnom pakiranju ili drugom prikladnom pakiranju, na čistom i suhom mjestu.
- Pridržavajte se dopuštene temperature skladištenja.

Za detaljne podatke o dopuštenoj temperaturi skladištenja i ostale specifikacije vezane za okolinu vidi *Tehnički podaci*.

# 12 Zbrinjavanje

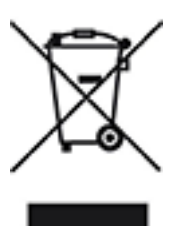

Uređaj Wallbox podliježe Direktivi EU-a 2012/19/EU o otpadnoj električnoj i elektroničkoj opremi.

#### Zbrinjavanje uređaja Wallbox

(i) Preduvjet

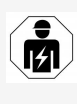

Prije zbrinjavanja stručnjak za električnu struju mora isključiti uređaj Wallbox iz napajanja i staviti ga izvan pogona u skladu s propisima, vidi upute za montažu i instalaciju "Stavljanje izvan pogona i demontaža".

- Na kraju vijeka trajanja uređaj Wallbox odložite u skladu s nacionalnim zakonskim odredbama za električnu i elektroničku opremu i pridržavajte se lokalnih propisa o zbrinjavanju.
- 2. Otpadne uređaje odložite kod specijaliziranog trgovca ili na sabirnom mjestu za stare uređaje, a ne u kućni otpad ili krupni otpad.
- 3. Ambalažni materijal odložite u uobičajene, lokalne spremnike za karton, papir i plastiku. Pridržavajte se lokalnih propisa o zbrinjavanju.

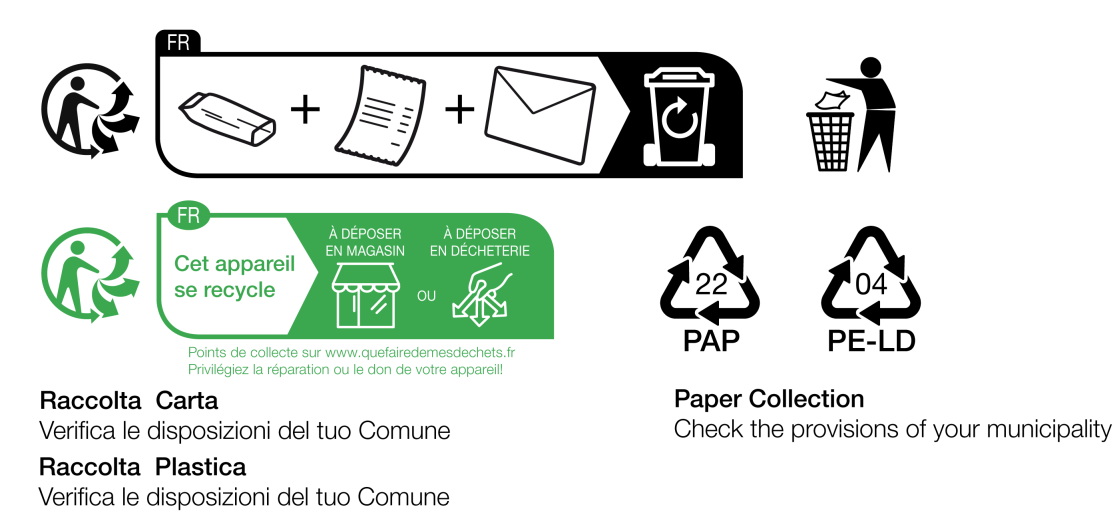

# 13 Tehnički podaci

# Električni podaci

| Varijanta<br>Wallbox                                                               | GH011E10K/<br>GH011E100K/<br>GH011E102K | GH022E10K/<br>GH022E100K/<br>GH022E102K | GH011E21K/<br>GH011E210K/<br>GH011E212K | GH022E21K/<br>GH022E210K/<br>GH022E212K | GH022E22K/<br>GH022E221K/<br>GH022E223K |  |  |
|------------------------------------------------------------------------------------|-----------------------------------------|-----------------------------------------|-----------------------------------------|-----------------------------------------|-----------------------------------------|--|--|
| Snaga [kW]                                                                         | 11                                      | 22                                      | 11                                      | 22                                      | 22                                      |  |  |
| Mrežni napon<br>[V]                                                                |                                         | 220 - 240 ,                             | / 380 – 415                             |                                         | 230/400                                 |  |  |
| Mrežna frek-<br>vencija [Hz]                                                       | 50/60                                   |                                         |                                         |                                         |                                         |  |  |
| Nazivna struja<br>[A]                                                              | 16                                      | 32                                      | 16                                      | 32                                      | 32                                      |  |  |
| Snaga punjenja<br>načina rada 3<br>[kW]                                            | 11                                      | 22                                      | 11                                      | 22                                      | 22                                      |  |  |
| Struja punjenja<br>načina rada 3<br>[A]                                            | 3 x 16                                  | 3 x 32                                  | 3 x 16                                  | 3 x 32                                  | 3 x 32                                  |  |  |
| Priključak na<br>mrežu                                                             |                                         | L1                                      | ., L2, L3, N,                           | PE                                      |                                         |  |  |
| Kategorija pren-<br>apona (IEC<br>60664)                                           |                                         |                                         | III                                     |                                         |                                         |  |  |
| Uređaj za nad-<br>zor istosmjerne<br>diferencijalne<br>struje (RDC-<br>DD) [mA DC] | ΙΔΝ 6                                   |                                         |                                         |                                         |                                         |  |  |
| Spojka vozila                                                                      |                                         |                                         | Tip 2                                   |                                         |                                         |  |  |
| Nazivni udarni<br>napon U <sub>imp.</sub><br>[kV]                                  | 4                                       |                                         |                                         |                                         |                                         |  |  |
| Nazivni izo-<br>lacijski napon<br>[V]                                              |                                         |                                         | 500                                     |                                         |                                         |  |  |

| Varijanta<br>Wallbox                                                 | GHO11E10K/<br>GHO11E100K/<br>GHO11E102K                    | GHO22E10K/<br>GHO22E100K/<br>GHO22E102K | GHO11E21K/<br>GHO11E210K/<br>GHO11E212K | GHO22E21K/<br>GHO22E210K/<br>GHO22E212K | GH022E22K/<br>GH022E221K/<br>GH022E223K |
|----------------------------------------------------------------------|------------------------------------------------------------|-----------------------------------------|-----------------------------------------|-----------------------------------------|-----------------------------------------|
| Nazivna struja<br>sklopnih blo-<br>kova [A]                          | 16                                                         | 32                                      | 16                                      | 32                                      | 32                                      |
| Uvjetovana<br>nazivna struja<br>kratkog spoja<br>Icc [kA]            |                                                            |                                         | 3                                       |                                         |                                         |
| Nazivni faktor<br>opterećenja<br>RDF                                 | 1                                                          |                                         |                                         |                                         |                                         |
| Oblik mreže                                                          |                                                            | TT/TN 3-faz                             | zno i 1-fazno                           | ; IT 1-fazno                            |                                         |
| Zaštitni razred                                                      |                                                            |                                         | Ι                                       |                                         |                                         |
| Klasifikacija<br>EMC-a                                               |                                                            |                                         | A/B                                     |                                         |                                         |
| Potrošnja ener-<br>gije [W]                                          |                                                            |                                         |                                         |                                         |                                         |
| <ul> <li>s načinom<br/>rada za<br/>uštedu ener-<br/>gije</li> </ul>  |                                                            |                                         | < 1                                     |                                         |                                         |
| <ul> <li>bez načina<br/>rada za<br/>uštedu ener-<br/>gije</li> </ul> | < 7 (vozilo nije pove- < 8 (vozilo nije povezano)<br>zano) |                                         |                                         |                                         |                                         |
| Mehanički poda                                                       | nci                                                        |                                         |                                         |                                         |                                         |
| Varijanta Wall                                                       | GH011E10k                                                  | (/ GH022E10                             | CH011E21                                | (/ GH022521K                            |                                         |

| Varijanta Wall-<br>box            | GHO11E10K/<br>GHO11E100K/<br>GHO11E102K | GHO22E10K/<br>GHO22E100K/<br>GHO22E102K | GHO11E21K/<br>GHO11E210K/<br>GHO11E212K | GHO22E21K/<br>GHO22E210K/<br>GHO22E212K | GHO22E22K/<br>GHO22E221K/<br>GHO22E223K |
|-----------------------------------|-----------------------------------------|-----------------------------------------|-----------------------------------------|-----------------------------------------|-----------------------------------------|
| Dimenzije (V x Š x<br>D) [mm]     | 384 x 384<br>x 181                      | 384 x 384<br>x 181                      | 384 x 384<br>x 181                      | 384 x 384<br>x 181                      | 384 x 384<br>x 202                      |
| Masa (bez kabela)<br>[kg]         | 3,15                                    |                                         | 3,57                                    |                                         | 3,99                                    |
| Masa (kabel) [kg]                 | 1,5/2,1                                 | 2,6/3,8                                 | 1,5/2,1                                 | 2,6/3,8                                 | -                                       |
| Duljina kabela za<br>punjenje [m] | 4,5/7                                   | 4,5/7                                   | 4,5/7                                   | 4,5/7                                   | -                                       |

| Varijanta<br>Wallbox                                                         | GH011E10K/<br>GH011E100K/<br>GH011E102K | GHO22E10K/<br>GHO22E100K/<br>GHO22E102K | GHO11E21K/<br>GHO11E210K/<br>GHO11E212K | GH022E21K/<br>GH022E210K/<br>GH022E212K | GH022E22K/<br>GH022E221K/<br>GH022E223K |  |
|------------------------------------------------------------------------------|-----------------------------------------|-----------------------------------------|-----------------------------------------|-----------------------------------------|-----------------------------------------|--|
| Opskrbni vod,<br>nazivni presjek<br>[mm <sup>2</sup> ]                       | 5 x 2,5/4                               | 5 x 6/10                                | 5 x 2,5/4                               | 5 x 6/10                                | 5 x 6/10                                |  |
| Opskrbni vod,<br>raspon stezanja<br>[mm <sup>2</sup> ]                       |                                         | Fil                                     | ksno: 0,5 – 1                           | 16                                      |                                         |  |
| Moment pri-<br>tezanja [Nm]                                                  | 1,5 - 1,8                               |                                         |                                         |                                         |                                         |  |
| Ethernet RJ45                                                                |                                         |                                         | Cat. 5/6/7                              |                                         |                                         |  |
| Vanjski upravl-<br>jački kabel U [V]                                         | 24 ± 20 %                               |                                         |                                         |                                         |                                         |  |
| Vanjski upravl-<br>jački kabel,<br>područje ste-<br>zanja [mm <sup>2</sup> ] | Fiksno: 0,2 – 4                         |                                         |                                         |                                         |                                         |  |

## Mogućnost priključivanja

# Uvjeti okoline i skladištenja

| Varijanta Wall-<br>box             | GHO11E10K/<br>GHO11E100K/<br>GHO11E102K | GHO22E10K/<br>GHO22E100K/<br>GHO22E102K | GHO11E21K/<br>GHO11E210K/<br>GHO11E212K | GHO22E21K/<br>GHO22E210K/<br>GHO22E212K | GHO22E22K/<br>GHO22E221K/<br>GHO22E223K |  |
|------------------------------------|-----------------------------------------|-----------------------------------------|-----------------------------------------|-----------------------------------------|-----------------------------------------|--|
| Vrsta zaštite                      |                                         | IP55                                    |                                         |                                         |                                         |  |
| Otpornost na udare                 |                                         | IK10                                    |                                         |                                         |                                         |  |
| Stupanj zaprljanja                 | 3                                       |                                         |                                         |                                         |                                         |  |
| Instalacija                        | Vani ili u zgradi                       |                                         |                                         |                                         |                                         |  |
| Sta-<br>cionarno/mobilno           | Stacionarno                             |                                         |                                         |                                         |                                         |  |
| Upotreba (prema<br>DIN EN 61439-7) | AEVCS                                   |                                         |                                         |                                         |                                         |  |
| Vanjska struktura                  | Zidno pričvršćivanje                    |                                         |                                         |                                         |                                         |  |
| Temperatura oko-<br>line [°C]      | –30 d                                   | o +45                                   | –25 d                                   | 0 +45                                   | -25 do<br>+45                           |  |

| Varijanta Wall-<br>box                                 | GHO11E10K/<br>GHO11E100K/<br>GHO11E102K | GHO22E10K/<br>GHO22E100K/<br>GHO22E102K | GH011E21K/<br>GH011E210K/<br>GH011E212K | GHO22E21K/<br>GHO22E210K/<br>GHO22E212K | GHO22E22K/<br>GHO22E221K/<br>GHO22E223K |
|--------------------------------------------------------|-----------------------------------------|-----------------------------------------|-----------------------------------------|-----------------------------------------|-----------------------------------------|
| Temperatura skla-<br>dištenja [°C]                     | -30 do +80                              |                                         |                                         |                                         |                                         |
| Vlažnost zraka pri<br>radu (bez kon-<br>denzacije) [%] | 5 – 95                                  |                                         |                                         |                                         |                                         |
| Maksimalna upo-<br>rabna visina [m]                    | 3.000                                   |                                         | 2.000                                   |                                         | 2.000                                   |

#### Primijenjene norme

- IEC 61851-1
- IEC/TS 61439-7
- HD 60364-7-722
- IEC 62955<sup>1</sup>

# Dodatne norme samo za varijantu u skladu s njemačkim zakonom o mjeriteljstvu

- Zakon o mjernim instrumentima i mjeriteljstvu (MessEG)
- Pravilnik o mjernim instrumentima i mjeriteljstvu (MessEV)

#### EU sukladnost

Poduzeće eSystems MTG GmbH ovime izjavljuje da tipovi radioopreme GHO11E10\*, GHO11E100\*, GHO11E102\*, GHO22E10\*, GHO22E100\*, GHO22E102\*, GHO11E21\*, GHO11E210\*, GHO11E212\*, GHO22E21\*, GHO22E210\*, GHO22E212\*, GHO22E22\*, GHO22E221\*, GHO22E223\* odgovaraju direktivi 2014/53/EU.

\*x može označavati bilo koje slovo.

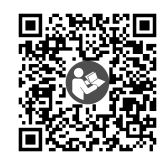

Za potpuni tekst EU izjave o sukladnosti vidi https://public.evse-manuals.com/universal/index.html

<sup>1</sup>Mehaničko spajanje koje se zahtijeva normom IEC 62955 provodi se električnim spajanjem jednakovrijedne razine sigurnosti.

#### Struktura naziva prema tipizaciji uređaja Wallbox

Informacije o tome smije li se upotrijebiti 1-/3-fazno prespajanje s vozilom možete pronaći u dokumentaciji proizvođača vozila ili se obratite proizvođaču vozila.

Na temelju naziva prema tipizaciji može se prepoznati je li za varijantu ureeđaja Wallbox 1-/3-fazno prespajanje moguće. Ta informacija nalazi se na 9. znaku u nazivu prema tipizaciji. Za objašnjenje vidi primjer: GHO 11 E 1 0 **2** K

| 9. znak u nazivu prema tipi-<br>zaciji | Mogućnost pun-<br>jenja  | 1-/3-fazno pre-<br>spajanje |
|----------------------------------------|--------------------------|-----------------------------|
| 0                                      | kabelom za pun-<br>jenje | bez                         |
| 1                                      | utičnicom                | bez                         |
| 2                                      | kabelom za pun-<br>jenje | S                           |
| 3                                      | utičnicom                | S                           |

# 14 Stručni pojmovi

# A

AC

Alternating Current (izmjenična struja)

## С

#### CPO

Charge Point Operator. Poduzeće koje upravlja mrežom punionica i postavlja je

#### D

DC

Direct Current (istosmjerna struja)

## Е

#### EEBUS

Komunikacijsko sučelje za upravljanje energijom za IoT (Internet of Things)

#### EMSP

eMobility Service Provider

#### Η

HEMS Home Energy Management System

HLC

High Level Communication

### Ι

#### ICCID

Integrated Circuit Card IDentfier. Identificira SIM karticu potrebnu za LTE.

#### IMEI

International Mobile Equipment Identity. Identificira modul za odaašiljanje i primanje potreban za LTE.

#### IMSI

International Mobile Subscriber Identity. Identificira Wallbox kao sudionika u LTE mreži.

#### IΡ

Internet Protocol

#### ISO15118

Punjenje s naprednom komunikacijom

# L

#### LTE

Long Term Evolution. Standard mobilne komunikacije 4. generacije

#### Μ

#### MODBUS/RTU

MODBUS/Remote Terminal Unit. Komunikacija između brojila električne energije i uređaja Wallbox putem RS485

#### 0

#### OCPP

**Open Charge Point Protocol** 

#### ΟΤΑ

Over The Air

#### Ρ

#### PUK

Personal Unblocking Key

#### ΡV

Fotovoltaika (tehnologija za pretvorbu Sunčeve energije u električnu energiju)

#### R

#### RFID

Radio-Frequency Identification. Beskontaktna identifikacija osoba i predmeta s pomoću radiovalova

## S

SELV Safety Extra Low Voltage (zaštitni niski napon)

SoC

State of Charge. Stanje napunjenosti baterije

## Т

ТСР

Transmission Control Protocol

#### W

#### WLAN

Wireless Local Area Network. Lokalna mreža

# 15 Ključne riječi

#### 1

1/3-fazno prespajanje 42

#### A

Autorsko pravo 7 Ažuriranja softvera informacije 54

#### В

Brava pričvršćivanje 26 uklanjanje 27 Brojilo električne energije prikaz statusa 52

#### С

Ciljna skupina 6 Čišćenje Wallbox 60

#### D

Demontaža 93 Dokumentacija koncept 6 pohranjivanje 7

#### Ε

EEBUS uređaj povezivanje *47* Električni podaci *96* Elementi prikaza *21* Elementi prikaza i upravljački elementi *22* Ethernet povezivanje uređaja Wallbox *29* EU sukladnost *99* 

#### F

Free-Charging aktiviranje 43 deaktiviranje 43 Funkcije 14

#### G

Greška otklanjanje 62

#### Н

HEMS konfiguriranje 47 povezivanje 47

#### Ι

Instalacija 26

#### J

Jedinice temperature podešavanje 51

#### Κ

Kategorije grešaka 61 Kodovi greške 63 Konstrukcija 13 Korisničke uloge 28 Korisnički pečat 8

#### L

LED diode 22 podešavanje svjetline 48 Lozinka promjena 49 LTE povezivanje 33

#### Μ

Maksimalna struja konfiguriranje 41 Mehanički podaci Mjere za slučaj nužde Mogućnost priključivanja Montaža *26* 

#### Ν

Način rada za uštedu energije aktiviranje 48 deaktiviranje 48 Naljepnica s QR kodom 8 Namjena 6 Natpisna pločica 16 Norme 99

#### 0

OCPP povezivanje uređaja Wallbox 45 Odbravljivanje utičnice konfiguriranje 51 Odjava web aplikacija 35 Opseg isporuke 17

#### Ρ

Pauziranje punjenje 40 Pečat proizvođača 8 PLC veza konfiguriranje 41 Plomba pričvršćivanje 26 uklanjanje 27 Podaci RFID čipa uređivanje u popisu odobrenja 45 Podešavanje jedinica 51 Podešavanje jezika 50 Podešavanje nadzora uzemljenja 52 Pohranjivanje dokumentacija 7

Pokretanje punjenje 37 Ponovno pokretanje Wallbox 53 Popis grešaka 62 brisanje 63 Popis odobrenja dodavanje RFID čipa 44 uklanjanje RFID čipa 45 uređivanje podataka RFID čipa 45 Postavke sustava prikazi 50 Potrošnja energije 97 Povezivanje LTE 33 putem OCPP-a 45 putem web aplikacije 28 WLAN klijent 32 WLAN pristupna točka 30 Povezivanje uređaja Wallbox Ethernet 29 Pravne napomene 7 Prednja ploča 21 elementi prikaza i upravljački elementi 22 pregled 21 RFID senzor 25 tipka 24 predviđena 11 Predviđena upotreba 11 Pregled informacije 36 Pregled proizvoda 13 Prijava Wallbox 34 web aplikacija 35 Pristupni podaci 18 Provjera pri prvom stavljanju u pogon 59 zakon o mjeriteljstvu 59

Provjera autentičnosti Wallbox 34 Provjere redovite 58 Punjenje informacije 41 pauziranje 40 pokretanje 37 postavke 41 RFID čipom 39 završavanje 40

#### R

Redovite provjere Resetiranje na tvorničke postavke tvorničke postavke Resetiranje na tvorničke postavke resetiranje RFID čip dodavanje na popis odobrenja punjenje *39* uklanjanje s popisa odobrenja RFID senzor Rješavanje problema

#### S

Samotestiranje 61 Sigurnosne napomene 11 Sigurnosni simboli 10 Sigurnost 10 Skladištenje 94 Snimke zaslona 9 Softver automatsko ažuriranje 56 provođenje lokalnog ažuriranja 57 ručno ažuriranje 56 Sredstva za prikaz 9 Status greške 62 Stavljanje izvan pogona 93 Struktura web aplikacija 20 Sukladnost sa zakonom o mjeriteljstvu 8 Svjetlina LED dioda podešavanje 48

#### Т

Tehnički podaci *96* Tipa *24* Tvorničke postavke resetiranje *54* 

#### U

Ukrasna letvica uklanjanje 26 Uloge 28 Upotreba 11 web aplikacija 7 Upozorenja simboli 10 struktura 10 Upravljački elementi 21 Upute koncept 6 Utičnica 25 Uvjeti okoline 98 Uvjeti skladištenja 98

#### W

Wallbox čišćenje 60 konstrukcija 13 ponovno pokretanje 53 Web aplikacija odjava 35 povezivanje 28 prijava 35 struktura 20 WLAN klijent povezivanje 32 WLAN pristupna točka povezivanje *30* WLAN veza prekidanje *33* 

#### Ζ

Zabravljivanje utičnice konfiguriranje *51* Zakon o mjeriteljstvu redovita provjera *59* Završavanje punjenje *40* Zbrinjavanje *95* 

#### Support

Hotline: +49 7024 40 59 88 00 E-Mail: support@esystems-mtg.de

#### **Product Security Incident Response Team**

psirt@esystems-mtg.de

eSystems MTG GmbH Bahnhofstr. 100 73240 Wendlingen Germany www.esystems.de